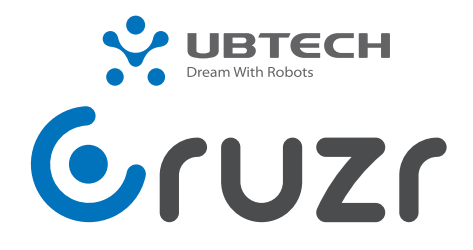

智能云平台商用服务机器人

使用手册

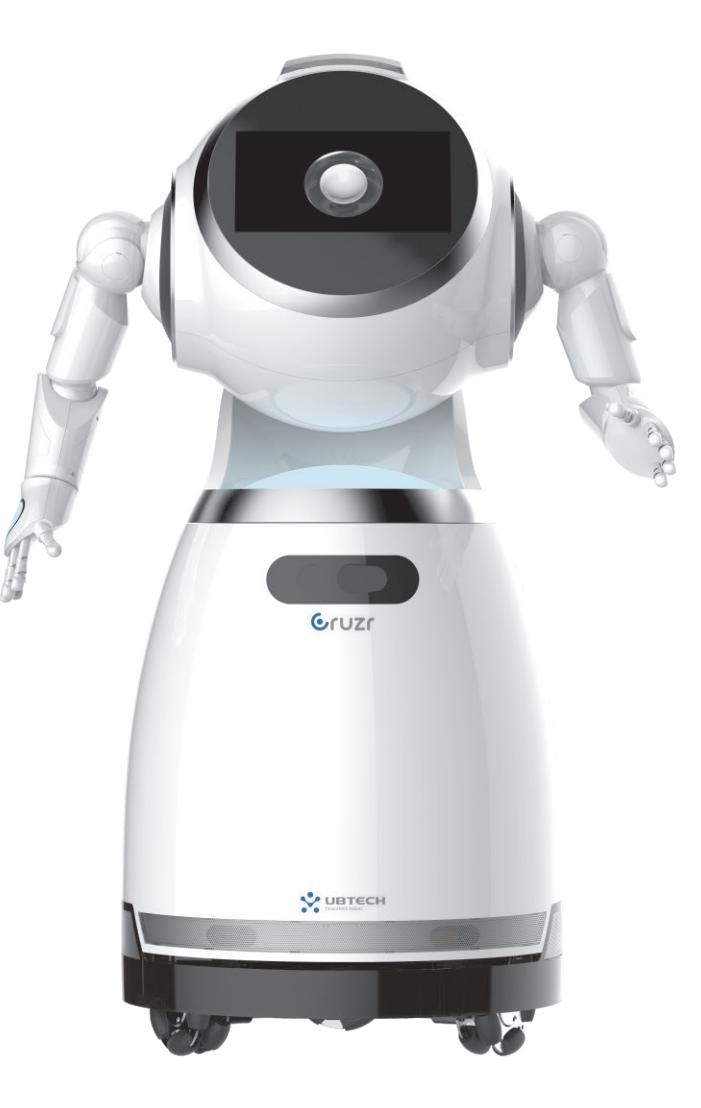

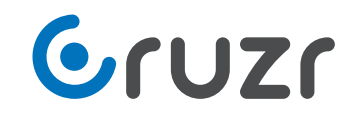

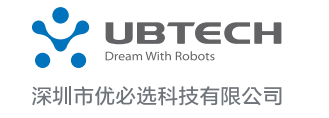

中国总部:深圳市南山区学苑大道1001号南山智园C1栋16、22楼 美国分公司: 600 Wilshire Boulevard Suite 500 Los Angeles, California 90017 USA 官方网址: www.ubtrobot.com 服务热线: 400-6666-700

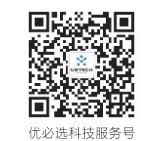

# 目录:

| 第一  | 部分 · 认识机器人Cruzr | 3.14 广告32   |
|-----|-----------------|-------------|
| 1.1 | 包装清单3           | 3.15 定时器32  |
| 1.2 | 机器人外观图解4        | 3.15 电子皮肤32 |
| 1.3 | 充电桩外观图解4        | 3.16 系统更新32 |

| 第二  | 「部分・安全问题 | 9 |
|-----|----------|---|
| 2.1 | 机器人安全问题  | 9 |

| 第四部分 · 操作PC和APP | 33 |
|-----------------|----|
| PC端软件基本功能       | 33 |
| 4.1 操作PC        | 34 |
| 移动端软件基本功能       | 41 |
| 4.2 操作PC        | 42 |

| 第五  | 部分・运输、清洁及存储48 |
|-----|---------------|
| 5.1 | 运输Cruzr48     |
| 5.2 | 清洁48          |
| 5.3 | 存储须知49        |
|     |               |

| 第六  | お分・参考信息    |
|-----|------------|
| 6.1 | 机器人参数50    |
| 6.2 | 状态灯效说明51   |
| 6.3 | 充电桩的使用方法51 |
| 6.4 | 常见问题52     |
|     |            |

| 第七部分 · 指令配置表 |  |
|--------------|--|
|--------------|--|

| 2.2 电池充电器安全问题12  |  |  |  |  |  |
|------------------|--|--|--|--|--|
|                  |  |  |  |  |  |
| 第三部分 · 操作Cruzr15 |  |  |  |  |  |
| Cruzr本体基本软件功能15  |  |  |  |  |  |
| 3.1 开机和关机17      |  |  |  |  |  |
| 3.2 开机初始化设置18    |  |  |  |  |  |
| 3.3 Launcher20   |  |  |  |  |  |
| 3.4 系统设置21       |  |  |  |  |  |
| 3.5 时钟日历28       |  |  |  |  |  |
| 3.6 舞蹈           |  |  |  |  |  |
| 3.7 视频客服29       |  |  |  |  |  |
| 3.8 音乐29         |  |  |  |  |  |
| 3.9 视频           |  |  |  |  |  |
| 3.10 相册          |  |  |  |  |  |

| 3.8 音乐    | .29 |
|-----------|-----|
| 3.9 视频    | .30 |
| 3.10 相册   | .30 |
| 3.11 用户管理 | .31 |
| 3.12 地图   | .31 |

3.13 电量......31

· 3 ·

# 前言:

非常感谢您购买我公司产品Cruzr,本手册适用于Cruzr本体、PC端和移动端控制软件。

为确保安全使用Cruzr,并快速掌握使用方法,请仔细阅读本手册。

12岁以下儿童请在成人指导下使用本产品。

本手册仅供用户参考指导,描述可能不够详尽,如果遇到的问题无法解决,请联系我们公司获得技术支持。

本手册会不定期更新,最新用户手册将会加入最新的内容和图片,恕不另行通知。

本手册中的内容仅为用户提供参考指导,请以实物为准。

您可以访问我公司网站查阅最新的使用手册 http://www.ubtrobot.com

**第一部分:** 认识机器人Cruzr

# 1.1 包装清单

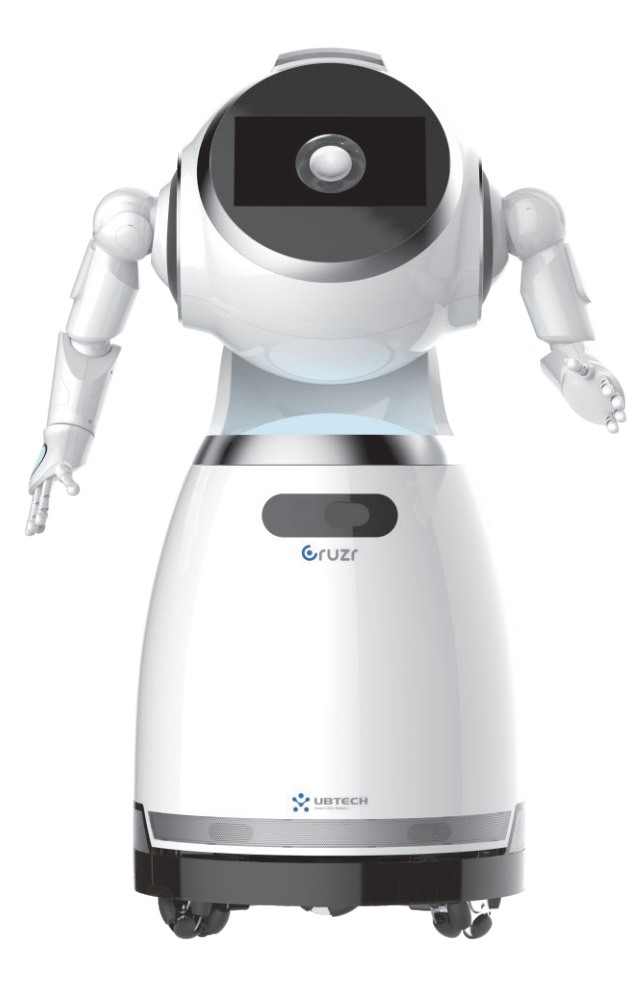

Cruzr机器人\*1

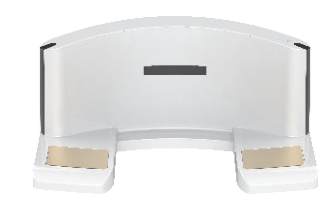

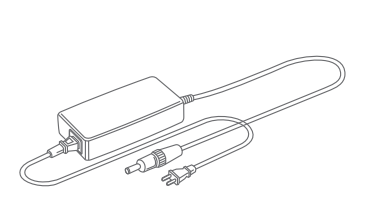

电池充电器\*1

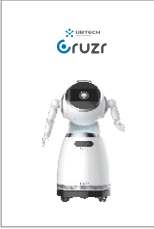

充电底座\*1

用户资料\*1

· 5 ·

# 1.2 机器人外观图解

1.2 机器人外观图解

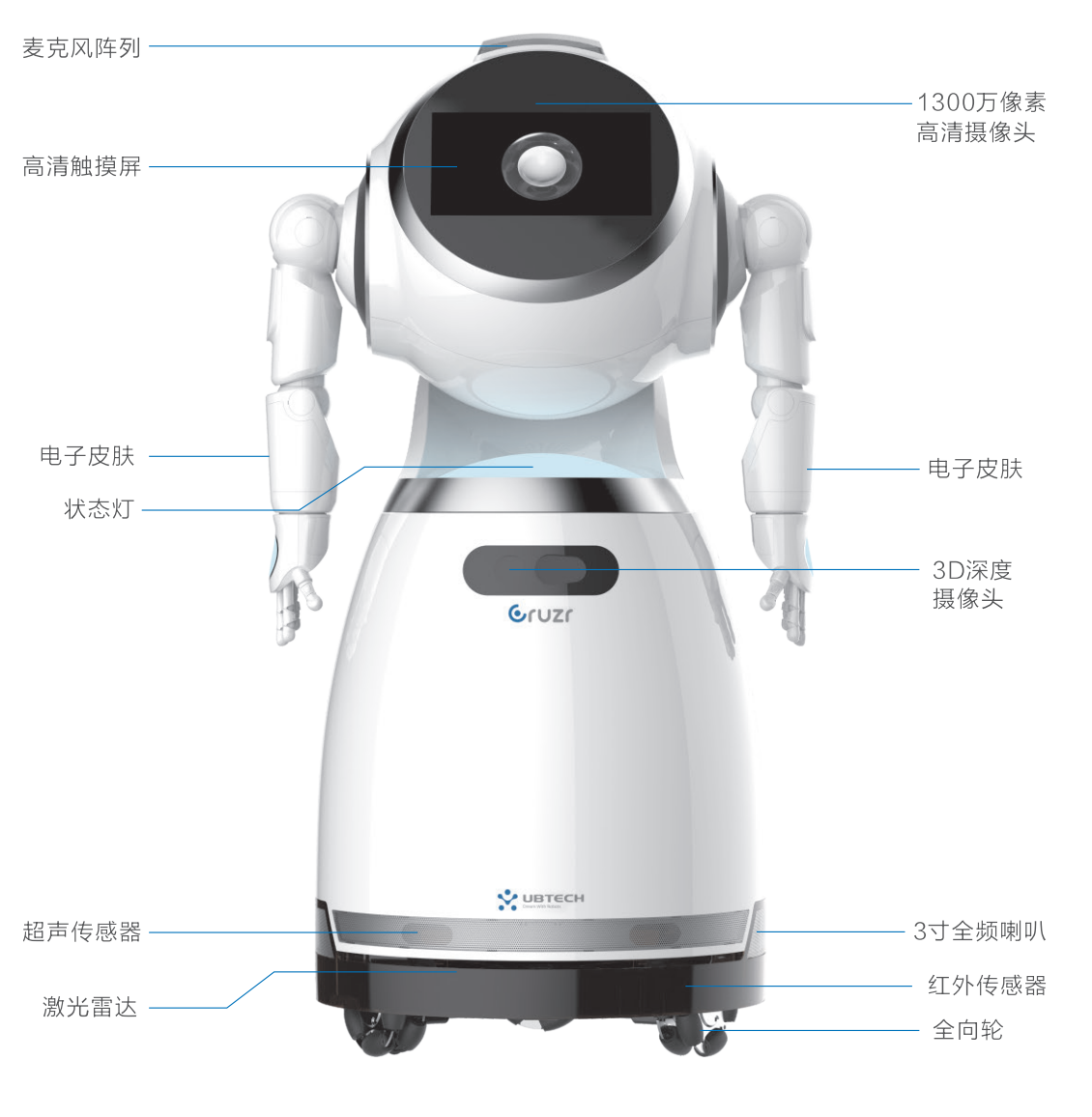

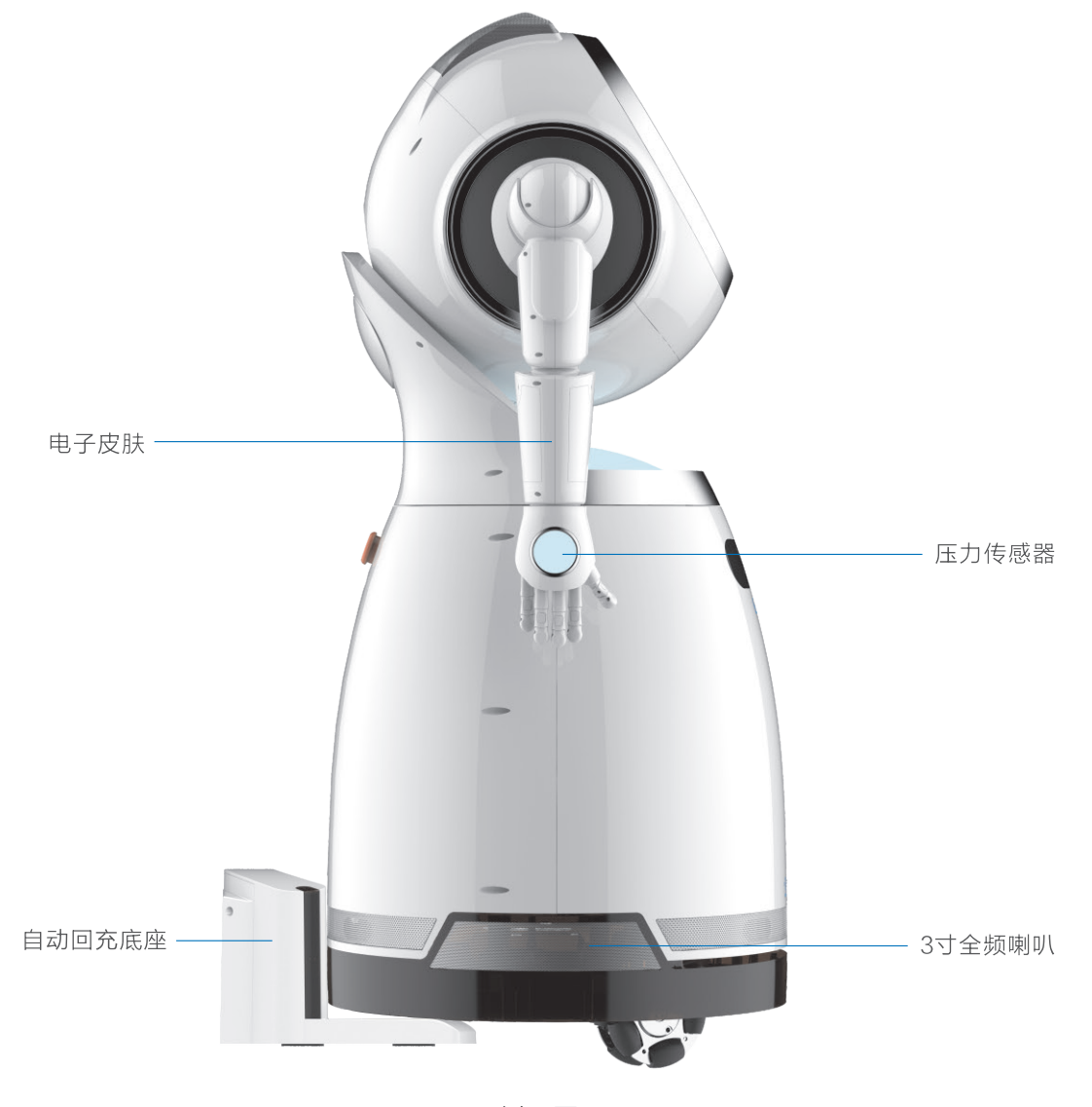

正面图

侧面图

· 7 ·

# 1.2 机器人外观图解

1.2 机器人外观图解

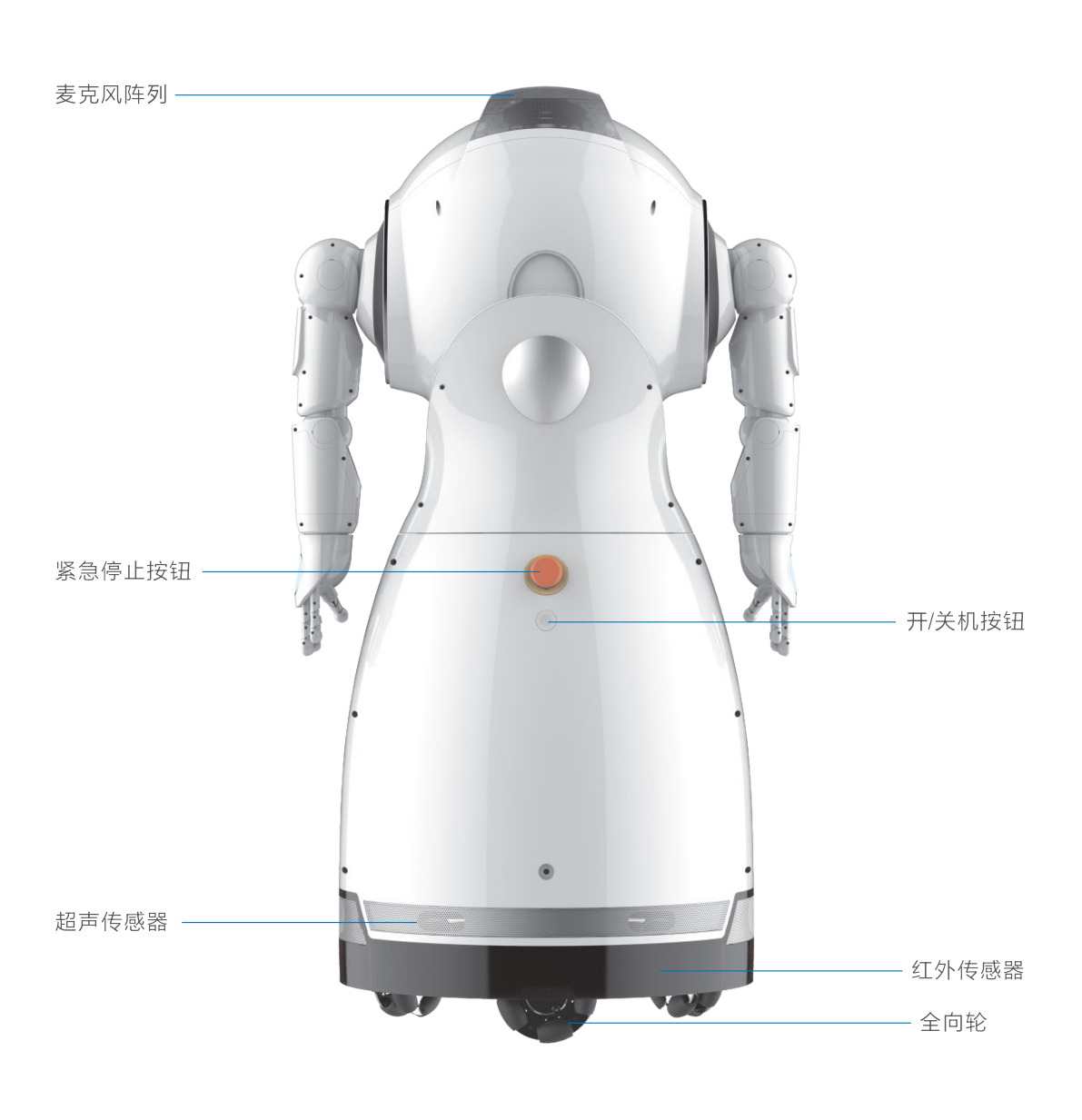

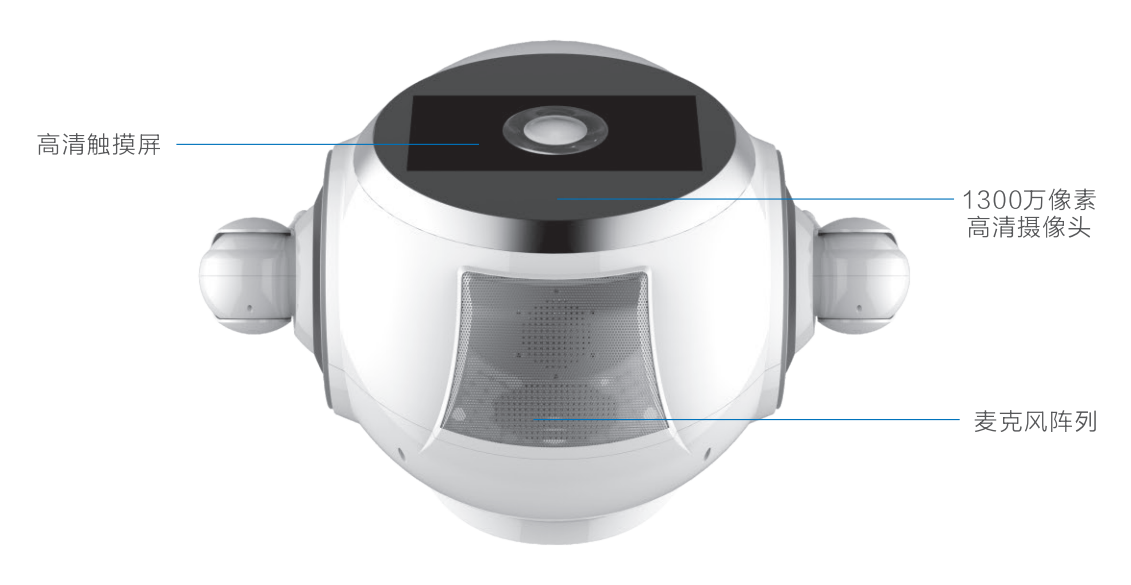

顶部图

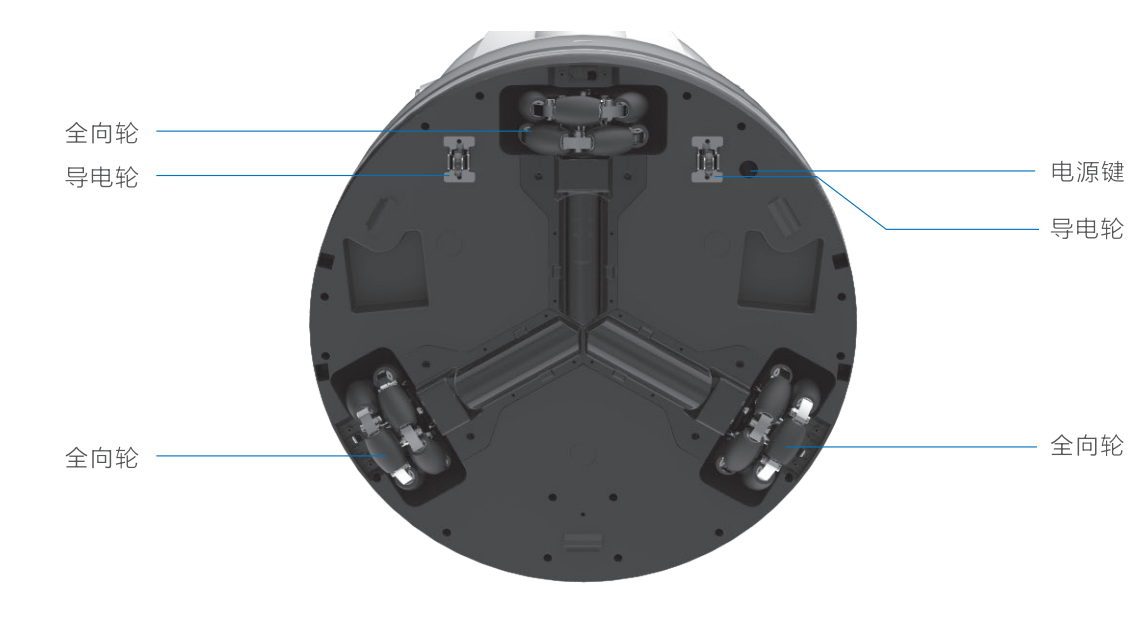

背面图

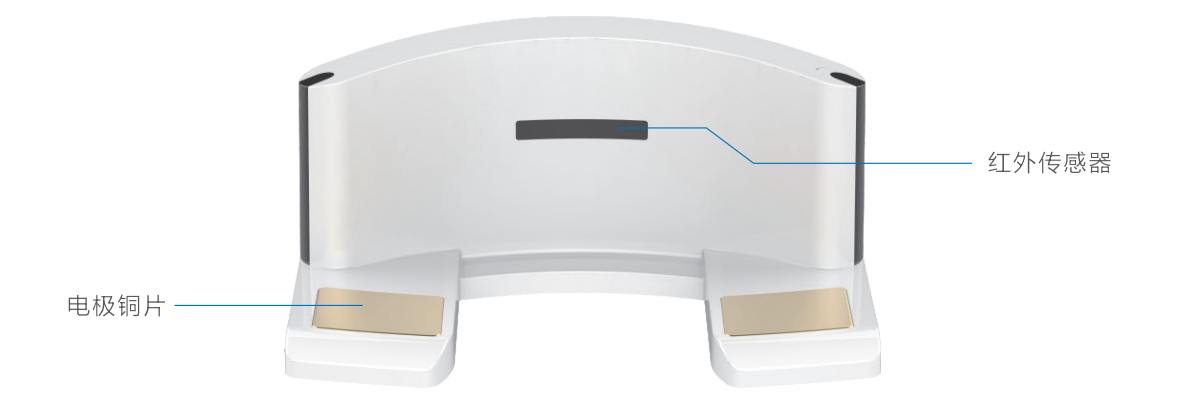

正面图

# **第二部分:** 安全问题

请阅读以下信息,本公司不承担由于不当使用产品而产生的直接或间接的损坏责任。 注意:为保障安全,强烈建议用户在操作机器人时遵守以下安全规定。 本手册不保证包含所有可能发生的情况。

本手册中所指的"Cruzr"、"机器人"("它"、"它的")均为Cruzr机器人, "您"("您的")均指使用者。

#### 注意:

请监护人保持6岁以下儿童远离Cruzr! 请使用者保持宠物远离Cruzr!

# 2.1 机器人安全问题

## 2.1.1 总则

如果您对操作机器人没有经验,您需要特别小心。因为一开始您可能不太容易操作Cruzr。 请勿使用机器人来实现与人身安全相关的操作。

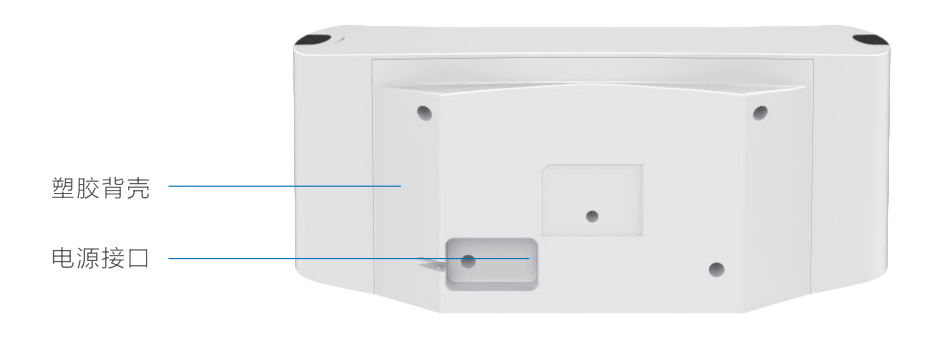

背面图

#### 第二部分・安全问题

## 2.1.2 操作须知

# 危险

如果没有紧急情况,建议在Cruzr行动时不要触碰它,除非它明确邀请您这样做。

请勿将脚趾伸入Cruzr的底盘,因为它可能会碾过您的脚趾。

请勿将您的手放在Cruzr的关节处,因为您可能会受到严重挤压。

请勿触碰内置电池。如果内置电池破裂或损坏,请联系Cruzr技术支持中心。

# 警告

12岁以下儿童请在监护人的监督下使用Cruzr。

只能使用Cruzr随附的专用电池充电器进行充电。

请勿让任何异物插入机器人缝隙,否则可能导致触电或者短路故障。

切勿用任何润滑剂对机器人关节处进行润滑,否则可能导致故障。

请保持Cruzr干燥。请勿用湿手操作Cruzr。Cruzr的正常工作湿度范围在20%−70%, 请勿在潮湿环境使用,否则可能导致故障。

Cruzr的正常工作温度为5-35摄氏度(41-95华氏度)。请保证Cruzr远离明火及热源, 并避免阳光直射,否则可能导致机器人损坏。

请勿放置任何传感器无法检测到的障碍物(例如悬空的钢丝),否则可能导致机器人不 工作或者碰撞障碍物。

请勿覆盖它的传感器(躯干、头部等),否则可能影响它的传感器和关节的正常工作。 所有维护行为都应该在Cruzr技术人员的指导或者监督下进行。

#### 注意

对Cruzr施以重力、推挤关节舵机可能导致Cruzr损坏。

请勿倚靠在Cruzr上。

请在干燥的、平坦的地面使用Cruzr,注意不要让Cruzr倾倒。

如果你的机器人不受控制,请按紧急停止按钮。

Cruzr只能在室内使用。请勿在室外使用。

请勿站在距离Cruzr半径1m左右的范围内,以免它的手臂在摆动过程中触碰到您。

如果Cruzr不能正常运作,特别是当您检测到不寻常的声音、气味或烟气时,请立即按下 紧急停止按钮,关闭电源,拔下插头,并联系Cruzr技术支持中心。

#### 2.1.3 液体洒在Cruzr上时

洒在Cruzr或电池充电器上的液体可能渗入机器导致短路。如果有液体渗入机器人或电池充电器, 保修将自动失效。

注意: 切勿尝试用外部热源(如吹风机或烤箱)干燥Cruzr。

#### A.如果液体没有渗透到它的塑料外壳内。

如果您确定这一点,并且只有几滴液体洒在Cruzr上时,你应该: 1.断开所有电线,并从墙壁插座断开电池充电器。 2.按下开关机键按钮关闭Cruzr。 3.擦干它。 4.彻底干燥后,再开启Cruzr。

#### B.如果液体已经流入它的塑料外壳。

- 1. 断开电池充电器。
- 2. 按下开关机键按钮关闭Cruzr。
- 3. 尽可能干燥它。
- 4. 联系Cruzr技术支持中心。
- 5. 请勿使用Cruzr或电池充电器。

第二部分・安全问题

# 2.2 电池充电器安全问题

## 2.2.1 总则

请注意下图中使用的术语。

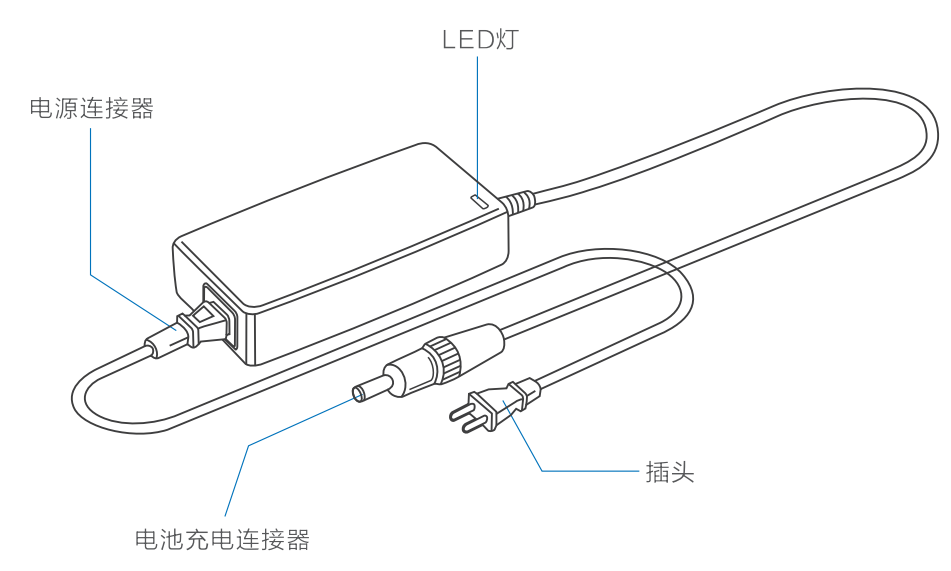

# 危险

此电池充电器应远离12岁以下的儿童。请勿自行拆开、修理或尝试修理电池充电器。 该电池充电器不防水。

请始终保持干燥。

请勿在雨天、浴室或过度潮湿的环境中使用电池充电器。

#### 使用前请保证手的干燥。

若不慎浸湿,请先断开室内供电的断路器再拔下插头。

#### 第二部分・安全问题

# 警告

充电时充电器的温度可能非常高,触摸时请小心。

避免靠近加热设备。

请勿使用任何物体盖住电池充电器,或者将它放在狭窄的地方,也不要放在热源附近, 避免阳光直射。

请勿在温度高于45摄氏度(113华氏度)时使用电池充电器。

注意可用的电源电压是否适合电池充电器。

请勿使用规定以外的电源电压(AC 100 V-240 V)。

当使用电源拓展或多插座适配器时,请确保它有足够的额定电流。

您可以使用电源拓展或多插座适配器从墙上的插座延伸,但一次只能用一个扩展设备。

当长时间不使用或清洁机器人时,请断开插头上的电池充电器。

如果电池充电器损坏,请勿使用。

此电池充电器仅供Cruzr使用,且仅能使用Cruzr提供的电线,其他电源线可能会损坏机器人或电池充电器,并可能导致火灾或触电。

电池充电器没有开关。如要关闭设备,请在插座上将插头拔下。

如果有烟雾、火花、噪音或任何气味从充电器外壳传出,立即从墙上插座拔下插头并 联系Cruzr技术支持中心。

打雷闪电时,请勿使用电池充电器。

#### 注意

将电池充电器放在平坦且平整的表面上,确保电线和插头在容易接触的范围内,电池充 电器LED指示灯可以使用户轻松检验充电状态。

避免电池充电器遭受外力破坏。

如要使电池寿命最大化,请每三个月对电池进行完全充满电操作至少一次。

保护电池充电器免受灰尘或其他异物的影响。请勿在布满灰尘的地方使用。

如果插头上有灰尘,请拔下电池充电器并使用柔软干燥的布清洁插头。

#### 2.2.3 液体洒在电池充电器上时

如果液体洒到电池充电器上,请参阅"2.1.4 液体洒在Cruzr上时"的处理方式。

- 1. 如果连接着插座,则在室内供电的断路器处断开。
- 2. 从插座中拔下充电插头。
- 3. 断开机器人的电池充电器,并保持断开状态。
- 4. 擦拭电池充电器并将其晾干。
- 5. 联系Cruzr技术支持中心。
- 6. 请勿再使用电池充电器。

#### 2.2.4 处理和回收须知

1. 正确处理旧产品有助于环境保护和人类健康。

- 2. 请遵照当地法规,不要将本产品与日常生活垃圾一起处理。
- 3. 更多处理和回收信息请联系Cruzr技术支持中心。

# 第三部分:

# 操作Cruzr

# Cruzr本体基本软件功能(标准版P11)

| 序号 | 功能项      |      | 功能说明                                                                                                    |
|----|----------|------|----------------------------------------------------------------------------------------------------|
| 1  | 开机、关机、待机 |      | 1. 开机:开启机器人。<br>2. 待机:主动让机器人进入省电状态。<br>3. 关机:关闭机器人。                                                                                                    |
| 2  |          | 开机设置 | 初次开机使用时对机器人的基础信息进行设置。                                                                                                    |
| 3  | Launcher |      | <ol> <li>1. 主界面应用:所有主界面应用。</li> <li>2. 导航条:支持通过导航条进行界面返回、按键<br/>唤醒、管理员模式切换等操作。</li> </ol>                                                                                                    |
|    |          | WiFi | 连接wifi,可以让Cruzr更好的进行工作。                                                                                                    |
|    |          | 显示   | 对Cruzr的屏幕亮度进行调节,进行屏保设置等内容。                                                                                                    |
|    |          | 电量充电 | 查看Cruzr当前电量并可以设置Cruzr自动充电的信息。                                                                                                    |
|    | 系 统 设 置  | 语音系统 | <ol> <li>声音:对Cruzr的音量进行设置。</li> <li>声优:对Cruzr的声优(发音人)进行设置。</li> <li>语速设置:支持对语速进行调整。</li> <li>视觉唤醒:支持靠近机器人后机器人自动唤醒。</li> <li>声源定位转向:根据唤醒声音的方向进行转向。</li> <li>唤醒提示音:支持设置语音唤醒、触屏唤醒和视觉唤醒的提示音。</li> <li>语音助手:支持控制语音助手弹窗和语音浮窗的开关,支持设置模糊应答。</li> <li>语音场景:支持设置机器人工作场景。</li> </ol> |
| 4  |          | 关于本机 | 支持查看Cruzr本机的基础信息。                                                                                                    |
|    |          | 工作模式 | <ol> <li>普通模式:支持Cruzr在空闲时进入省电状态。</li> <li>迎宾模式:支持机器人在空闲状态下主动进行迎宾。</li> <li>巡游模式:支持Cruzr在空闲状态下主动巡游。</li> </ol>                                                                                                    |
|    |          | 用户安全 | 设置Cruzr的管理员验证,支持密码和人脸验证两种方式。                                                                                                    |
|    |          | 时间日期 | 支持设置机器人时间和日期信息。                                                                                                    |
|    |          | 恢复出厂 | 支持对Cruzr的设置内容进行还原。                                                                                                    |
|    |          | 语言   | 支持简体中文、繁体中文、英文三种系统语言。                                                                                                    |
|    |          | 联系我们 | 优必选售后联系方式。                                                                                                    |
| 5  | 日历时钟     |      | 1.支持查看日期学习。<br>2.支持查看时钟信息。                                                                                                    |

| 序号 | 功能项    |        | 功能说明                                           |
|----|--------|--------|------------------------------------------------|
| C  | 语音     | 本地问答   | 支持自定义本地问答,可以为本地问答添加<br>表情,图片,动作。               |
| 6  | 交<br>互 | 在线闲聊   | 支持在线聊天,支持天气,日期,故事,笑话<br>等闲聊模块。                 |
| 7  |        | 舞蹈     | 支持5段基本舞蹈。                                      |
| 8  | 视频客服   |        | 支持cruzr呼叫视频客服,可与移动端软件<br>以及PC端软件进行即时的视频通讯。     |
|    | 多      | 音乐     | 支持对本地音乐进行播放。                                   |
| 9  | 媒      | 视频     | 支持对本地视频进行播放。                                   |
|    | 体      | 相册     | 支持打开本地相册。                                      |
| 10 |        |        | 1.支持在cruzr上对用户的添加、编辑和删除。                       |
| TU |        | 用尸官理   | 2.支持对已经录入过信息的用户进行识别。                           |
|    | 地图和移动  | 基本移动   | 支持语音控制Cruzr前进、转动等。                             |
|    |        | 呼唤机器人  | 支持呼唤机器人过来。                                     |
|    |        | 地图定位   | 每次开机后第一次使用导航,需要先对机器人当前<br>位置进行定位,定位成功后才能进行导航。  |
| 11 |        | 基础导航   | 支持语音指令或触屏导航到某一位置点,支持无轨<br>导航和有轨导航两种模式。         |
|    |        | 指路引路   | 支持向robot咨询位置地点,Cruzr将为用户指出<br>方向,还可以带用户前往目标地点。 |
|    |        | 海屿讲网   | 1.robot可以带用户游览,并且图文并茂的讲解。                      |
|    |        |        | がま ジュ げて 用牛                                    |
|    |        |        | 1.支持查看cruzr的电池使用情况。                            |
| 12 | 电池电量   |        | 2.支持控制cruzr去充电。                                |
| 13 | 广告     |        | 支持预览,新建广告列表,播放广告。                              |
| 14 | 定时器    |        | 支持定时执行功能:广告、音乐、视频、跳舞、充电。                       |
| 15 | 电子皮肤   |        | 防止舵机运动时伤害用户及自我保护。                              |
| 16 |        | 玄统面新   | 1. 支持检测是否有新版本发布。                               |
|    |        | 示シレエカー | 2. 支持将系统更新到最新版本。                               |

· 17 ·

# 3.1 开机和关机

# 3.1.1 开机

#### 开机步骤:

步骤1. 先按底盘电源键(如图3.1.1.a), 步骤2. 再长按3秒背部的开/关机按钮(如图3.1.1.b)即可开机。

#### 备注:

仅在电源键关闭情况下需要执行步骤1,例如初次使用。 若电源键没有关闭,可直接执行步骤2进行开机。

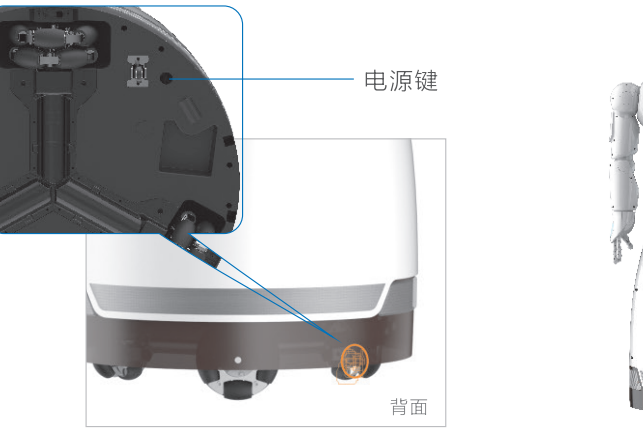

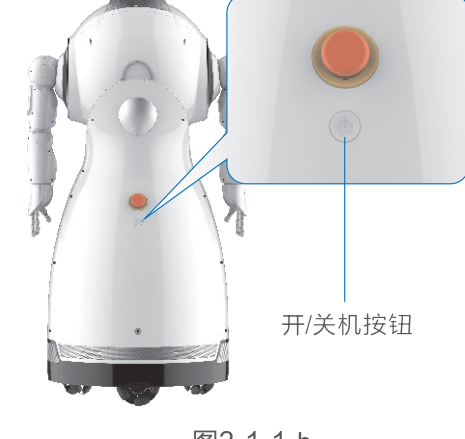

#### 图3.1.1.a

图3.1.1.b

## 3.1.2 待机

待机会使机器人进入省电模式,进入待机的方式:

方式1:在关机界面选择省电模式,机器人会进入省电模式待机。

方式2:在普通模式中可以设置机器人进入省电模式的时间。

## 3.1.3 关机

- 方法1:指令关机,对机器人发送关机语音指令即可关机:"请关机"(此指令仅在管理员模式下有效, 使用此指令前请参阅"3.4基本软件功能和指令"部分)。
- 方法2:系统关机,由屏幕下方的导航条进入系统设置界面,找到关机选项,然后点击"关机"按钮即可关机。
- 方法3:硬件关机,长按3秒背部的开/关机按钮,即可关机。

注意:严禁直接按底部电源键进行关机,可能会对机器人造成损害。

· 18 ·

#### 第三部分・操作Cruzr

# 3.2 开机初始化设置

#### 3.2.1 语言设置

目前可以设置的方案有"简体中文"、"繁体中文"、"英文"三种方案。

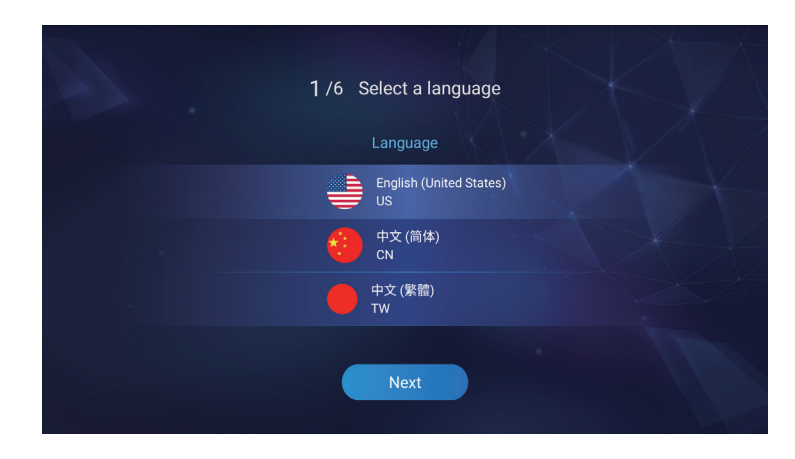

## 3.2.2 网络配置

请配置好您的网络,如果没有连接网络,机器人将无法完成大多数工作。

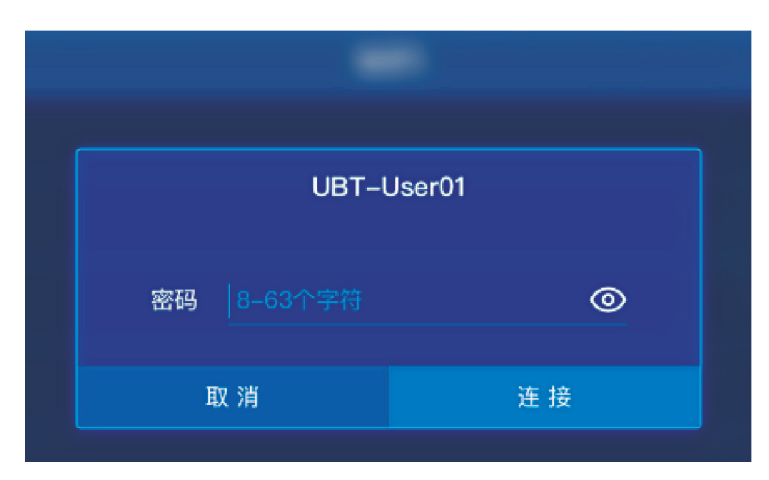

# 3.2.3 企业名配置

企业名关系到机器人语言库的使用, 请使用正确的企业名。

企业名关系到您和您的PC软件以及 手机软件之间的通讯,请必须保证所 有设备的企业名都是一致的。

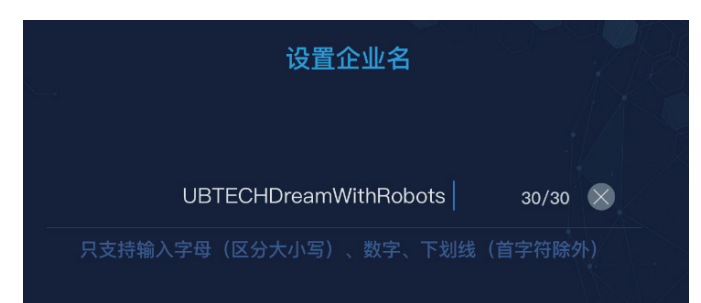

# 3.2.4 机器人名配置

机器人名是为了让您更清楚的了解到 当前您的PC软件或手机软件当前连 接的哪台机器人,当您不自定义机器 人名时,系统会采用该机器人的出厂 序列号作为机器人名。

机器人名支持汉字、大小写字母、数 字和下划线。

# 设置机器人名

201123001122016145CRUZR

<sup>•</sup>输入汉字、大小写字母、数字、下划线(首字符除外

#### 3.2.5 创建管理员

超级管理员关系到机器人软件管理, 拥有机器人管理的最高权限,详细内 容见用户管理。

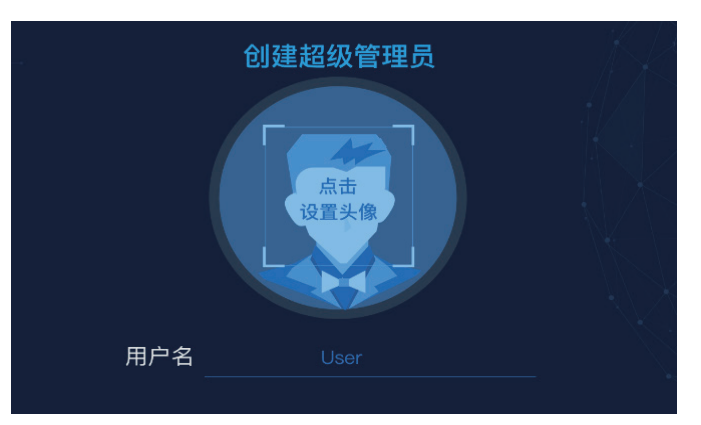

#### 3.2.6 安全密码设置

安全密码是6位数字,为了您机器的安全,还请设置好您的安全密码。

| 设置密码    |      |
|---------|------|
|         | 1    |
| 请输入6位密码 |      |
| 确认密码    | - \{ |
|         |      |

# 3.3 Launcher

Launcher是机器人的主界面,Launcher中包含了所有应用的陈列和一个导航条。 导航条包含了唤醒键、返回键、主界面键、和进入管理员模式按钮。

- •唤醒键:点击唤醒键唤醒cruzr后您可以和cruzr对话。
- 返回键: 返回键可以使您返回到上级菜单的界面。
- 主界面键:可以使您一键回到Launcher界面。
- •进入和退出管理员模式按钮:是进入管理员模式的入口,您需要输入机器人密码进入管理员模式。

管理员模式下点此按钮可以退出管理员。

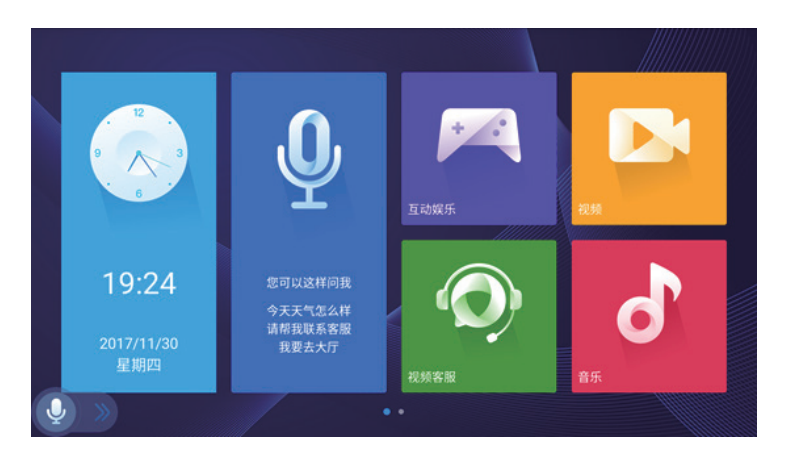

# 3.4 系统设置

系统设置包含了机器人基本信息的查看,基本功能的设置等,可以方便您查看机器人的配置信息, 设定机器人的服务方式。

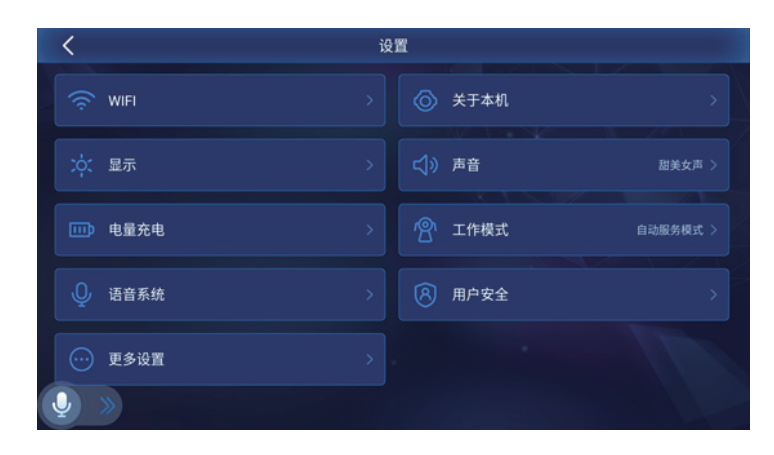

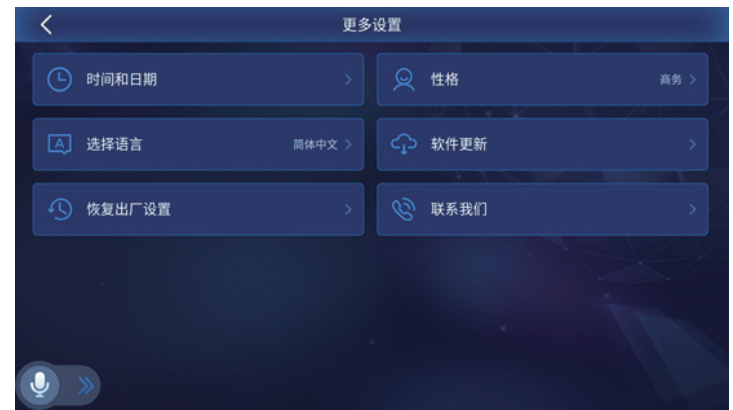

#### 3.4.1 WiFi

连接WiFi后您可以询问网络问题, 进行远程连接,启用导航功能等, 能使Cruzr提供更好的交互体验。 连接WiFi的方法:

- 您可通过触屏进入WiFi连接页 面,触屏选择WiFi连接网络。
- 语音指令: "你联网了吗" "你连接的是哪个网络"。

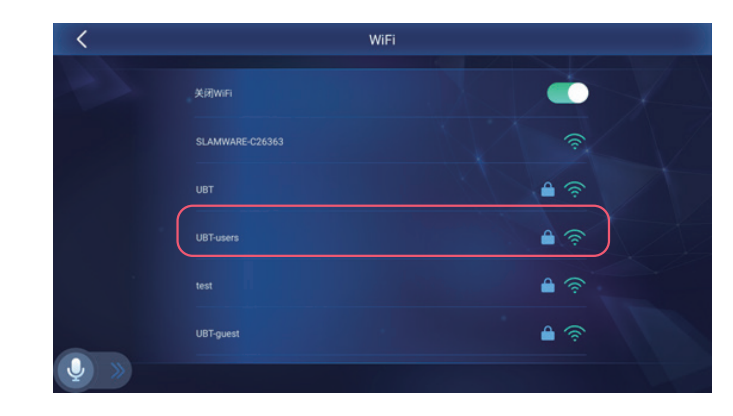

#### 3.4.2 显示

亮度调节:

您可以调节机器人的亮度来适应周围的环境和您的需求。

#### 调节亮度的方法:

a.语音指令:"调节亮度"、"亮一点"、"暗一点'等。 b. 您也可以通过触屏拖动滑块调节屏幕亮度。 屏保时间:您可以自定义机器人进入屏保的时间。 屏保显示:您可以自定义屏保显示的内容,

表情或图片。

自动返回主页: 您可以设置机器人自动 退出管理员模式的时间。

# 3.4.3 电量充电

了解cruzr的电量和充电方法可以使您更高效的 使用cruzr。

电量:电量提示您的机器人最长大约还可以使用 多长时间。

#### 查看电量的方法:

a.语音指令:"你还有多少电量"、"你的电量 还能用多久"等。

b.您也可以通过触屏查看电量。

充电:您可以通过三种不同的方法指挥cruzr去 充电,这可以使cruzr根据您的需求更好的为您 服务。

您可以使用语音指令指挥cruzr去充电。语 音指令:"去充电吧"。

定时充电:您可以在定时器中为机器人设 置定时充电。

自动充电:设定触发cruzr自动充电电量, 到达设置电量时将自动去充电。

充满电自动开机:您设置机器人充满电后 自动开机。

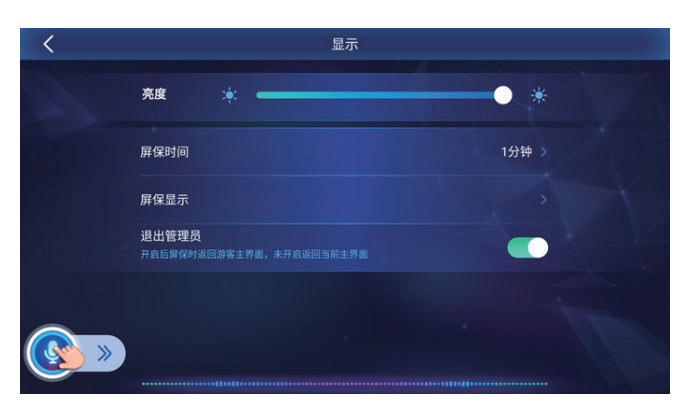

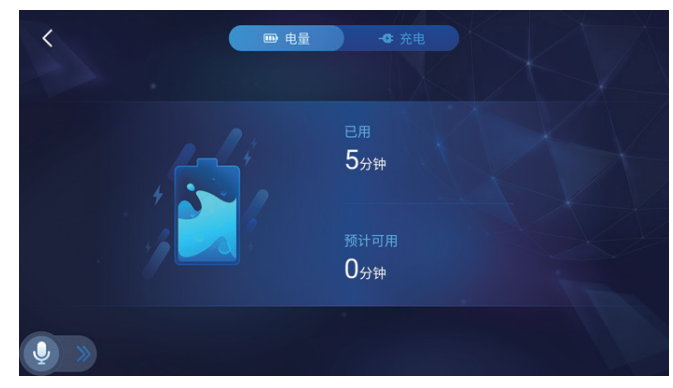

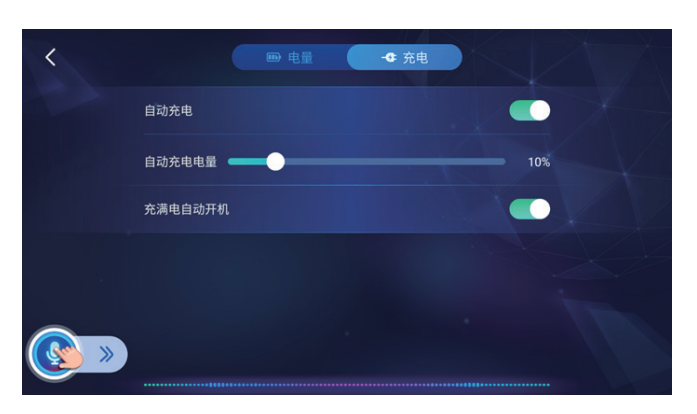

#### 3.4.4 语音系统

语音交互设置可以帮助您选择舒适的方式与cruzr进行语音交流。

声音

#### 音量调节:

a.语音指令: 您可以通过指令"大声点"、"小声点"等调节音量大小,还可以"最大音量"调整声音 到最大;

b.您也可以在声音设置界面用触屏拖动滑块的方式调节音量大小。

静音

您可以关闭当前声音,目前暂不支持
 语音指令关闭声音。

声优

- 声优是当前机器人的发声音色,
- Cruzr提供三种不同的声优可以使用。 语速
- Cruzr提供慢、中、快三种语速快慢选项。 视觉唤醒
- 视觉唤醒模式下您不需要通过唤醒词唤醒 Cruzr,只需靠近它即可直接对它讲话。
   声源定位转向
- 打开声源定位转向后,Cruzr可以根 据您声音的位置转向您所在的方向。 唤醒提示音
- 您可以分别为语音唤醒、触屏唤醒和 视觉唤醒设置不同的提示音,您还可以 为视觉唤醒设置自定义唤醒提示音。
   语音助手
- 您可以设置打开或关闭语音助手和语音浮窗的开关。
- 语音助手引导问题显示在语音助手浮窗中,引导用户如何向机器人提问,您可以在语音助手设置中 进行自定义设置。
- 模糊回答是为了确保机器人可以回答用户所有问题的机器人回答,您可以在在语音助手中设置机器 人的模糊回答。

语音场景

您可以为机器人选择当前工作的场景:
 普通场景:适合较为安静的场景。
 嘈杂场景:适合较为嘈杂的场景。

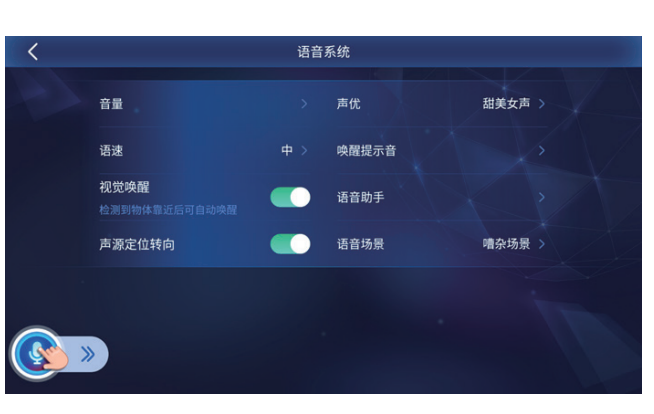

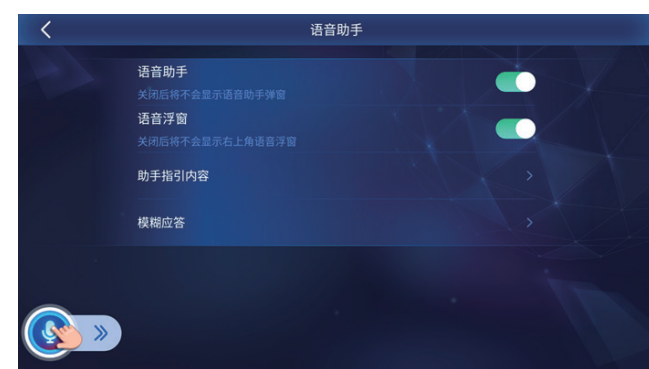

# 第三部分・操作Cruzr

# 3.4.5. 关于本机

关于本机提供了机器人的基本信息。您可以查看如下信息:

#### 歌曲、照片、音频:

- 记录了机器人本地储存的音乐,视频和照片文件的数量。
- 总容量、可用容量记录了机器人内存大小和内存剩余值。

#### 企业号

- 企业名关系到机器人语言库的使用,请使用正确的企业名。
- 企业名关系到您和您的PC软件以及手机软件之间的通讯,请必须保证所有设备的企业名都是一致的。

#### 机器人名

- 机器人名是为了让您更清楚的了解到当前您的PC软件或手机软件当前连接的哪台机器人,当您不自定义机器人名时, 系统会采用该机器人的出厂序列号作为机器人名。
- 机器人名支持汉字、大小写字母、数字和下划线。

#### 版本号

• 版本号显示了您的机器人的版本信息。

#### 序列号

 序列号是机器人区别机器人的唯一标识,用PC软件 或移动端连接机器人都需要使用序列号。

#### 法律信息

• 您可以在法律信息中查看cruzr依据的相关 法律条款和免责声明。

# 大手本机 取曲 2 企业号 UBTECH > 視频 3 所属節门 漢示专用 > 規規 10 机器人名 Cruzr > 总容量 9.81 GB 版本号 Core\_2.1. 可用容量 9.68 GB 序列号 国> 分辨率 1920×1080 法律信息 >

# 3.4.6. 工作模式

机器人提供三种工作模式,分别适合不同的工作场景,不支持语音指令切换工作模式

#### 普通模式:

- 机器人空闲一定时间后进入省电模式,适用于只需要机器人提供问询服务的工作环境。
- 普通模式下支持省电状态时播放广告,您可以在工作模式→普通模式处设置。
- 您可以设置机器人进入省电模式的时间以及省电后的待机位置。

#### 迎宾模式:

- 迎宾模式是机器人的默认工作模式,适用于需要机器人进行迎宾问候的工作环境。
- 机器人默认的迎宾模式有单人模式和多人模式两种,每个模式下您可以定义多种迎宾方案。

- 设置迎宾方案时您可以设置机器人的语音播报,屏幕显示和动作。您可以选择表情、图片或视频作为 屏幕显示。
- 您可以设置迎宾位置,使机器人在固定位置进行迎宾。

#### 巡游模式:

- 机器人空闲一定时间后在工作区域内巡游,适用于需要机器人四处游走提供服务的工作场合。
- 您可以设置机器人自动进入巡游模式的时间,巡游时长,巡游位置等。
- 自动巡游模式支持机器人在巡游时播放广告,您可以在工作模式→自动巡游处进行设置。

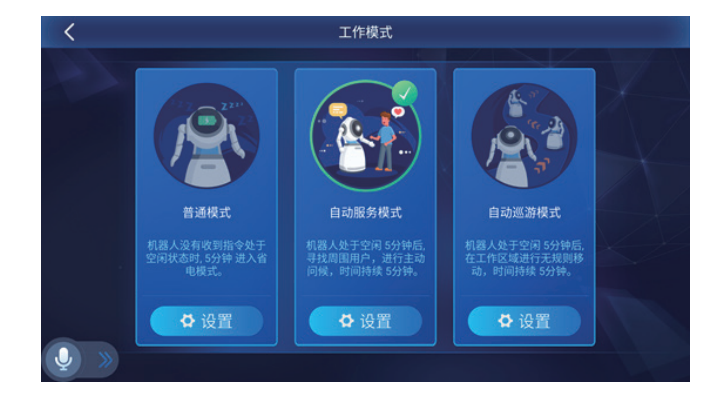

# 3.4.7. 用户安全

管理人脸验证和密码验证可以增加机器人工作的安全性。

#### 人脸验证

- 人脸验证开启: 您可以通过人脸识别进入管理模式。
- 人脸验证关闭: 您只能通过输入密码进入管理模式。

#### 修改密码

- 您可以在此更改机器人密码。
- 若您忘记密码,请联系优必选售后400-6666-700。

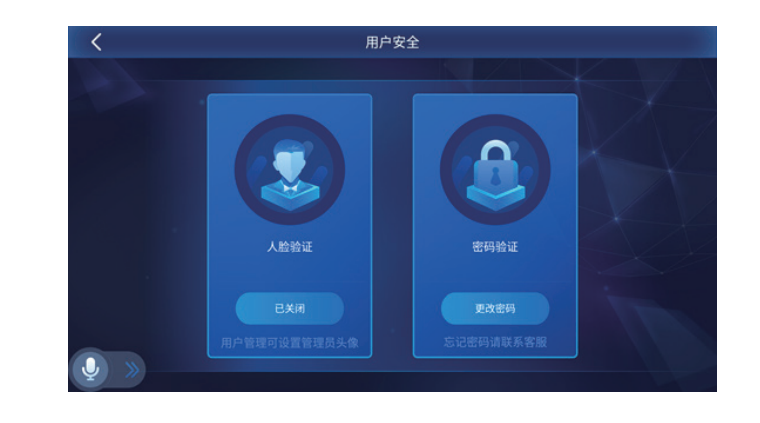

# 3.4.8. 运动设置

第三部分・操作Cruzr

• 手臂动作

手臂动作开关,关闭后机器人手臂禁用,运动、舞蹈功能禁用。

底盘运动

底盘运动开关,关闭后底盘不可转动、移动,导航、游览等功能被禁用。

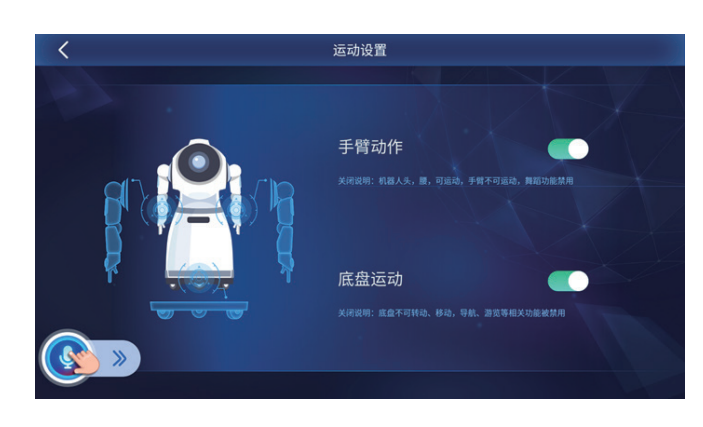

# 3.4.9. 时间和日期

- Cruzr提供多种设置时间和时区的方式。
- 查看日期和时间的方法:
- 语音指令: "今天几号"、"现在几点"可以查看日期和时间。
- cruzr暂不支持语音指令设置日期时间。

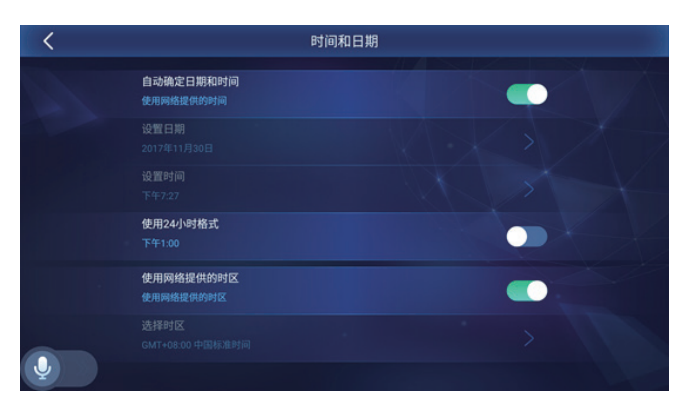

# 3.4.10. 恢复出厂设置

• 必要时,您可以通过恢复出厂设置快速使机器人回复到初始设置。

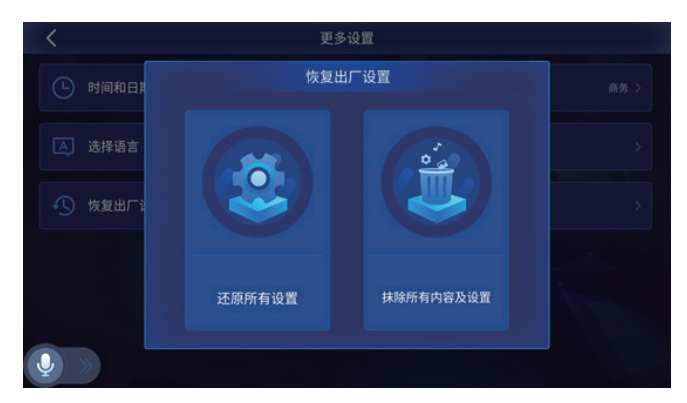

# 3.4.11. 语言

• cruzr支持多语言的界面显示和语音交互,可以满足更加广泛的用户需求。

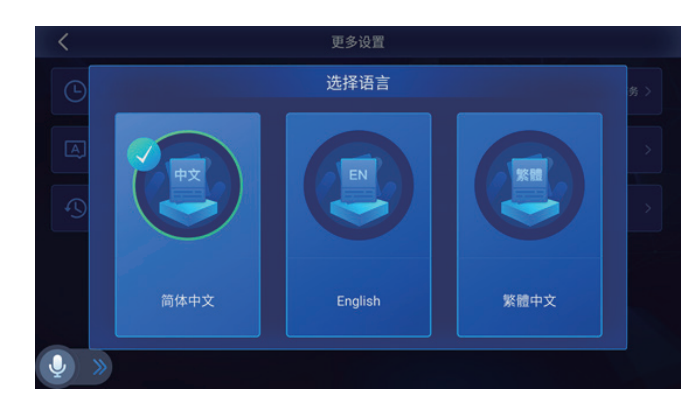

# 3.4.12. 联系我们

• 您可以在这里查找优必选售后的联系方式。

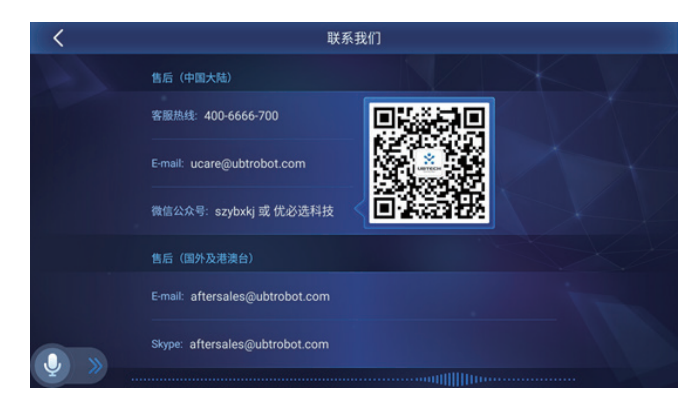

# 3.5 时钟日历

时钟界面显示了当前时区的时间,同时也支持查看世界知名城市时间。Cruzr支持查看公历和农历,以及 主要节日信息。

#### 查询时间的方法:

- 语音指令: "现在几点"等。
- 触屏点击时钟界面查询。

#### 查询日期、节日的方法:

- 语音指令: "今天几号"、"今年春节是几号?"、"孙中山诞辰纪念是几号?"等。
- 触屏打开日历。

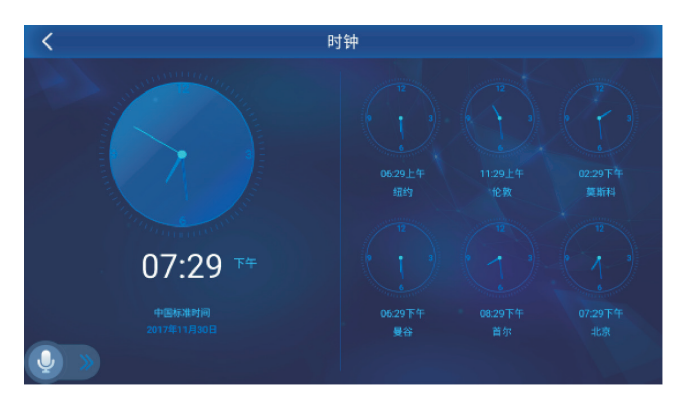

# 3.6 舞蹈

cruzr可以表演的舞蹈节目列表。

#### 让机器人表演舞蹈的方法:

- 语音指令: "跳个舞"、"cruzr,来段西班牙舞吧"、"来段阿拉伯舞吧"等。
- 您也可以触屏选择希望机器人表演的舞蹈。
- 视觉唤醒开启时,您可以在机器人跳舞时下达舞蹈相关指令:"停止跳舞"、"下一个"等。

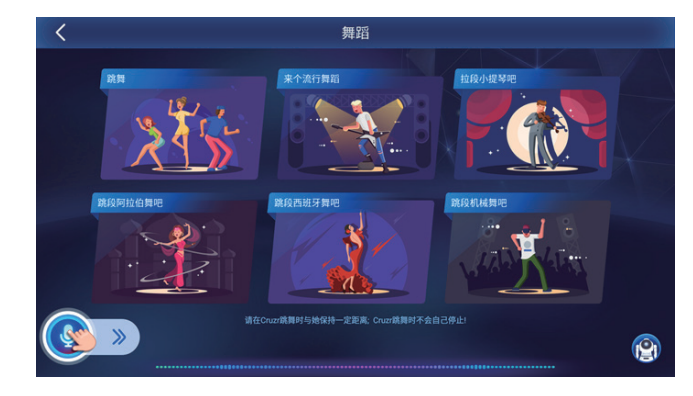

# 3.7 视频客服

cruzr支持机器人端拨打人工客服,使您可以为您的客户提供更加全面的服务。

#### 连接视频客服的方法:

- •语音指令:"连接客服"
- 触屏点击呼叫客服按钮。

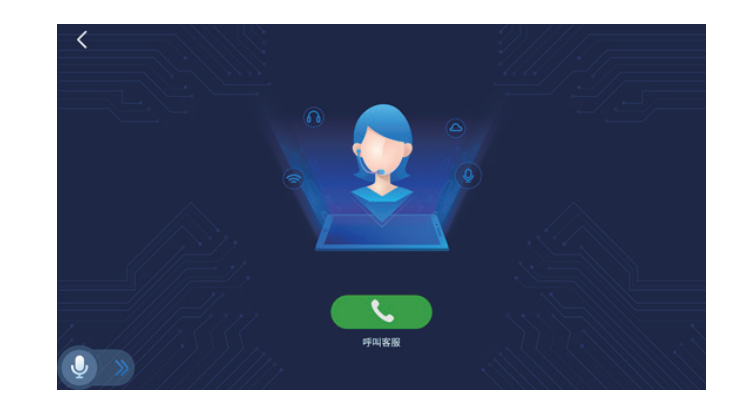

# 3.8 音乐

音乐模块储存了机器人端的所有音频文件。

#### 播放音乐的方法:

- •语音指令:"打开音乐"、"唱首歌吧"等。
- 触屏点击需要播放的音乐文件。
- 音乐界面储存着机器人本地的音乐文件,您可以从PC端导入更多音乐文件。

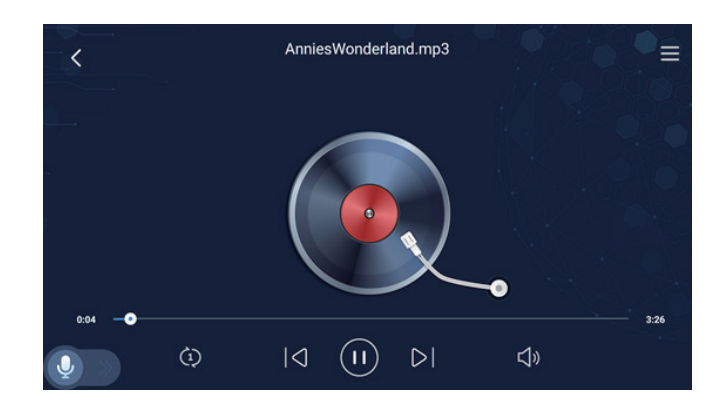

# 3.9 视频

视频模块储存了机器人端的所有视频文件。

#### 播放视频的方法

- •语音指令:"播放视频"等
- 触屏点击需要播放的视频文件。
- •您可以根据需求从PC软件向机器人导入更多视频文件。

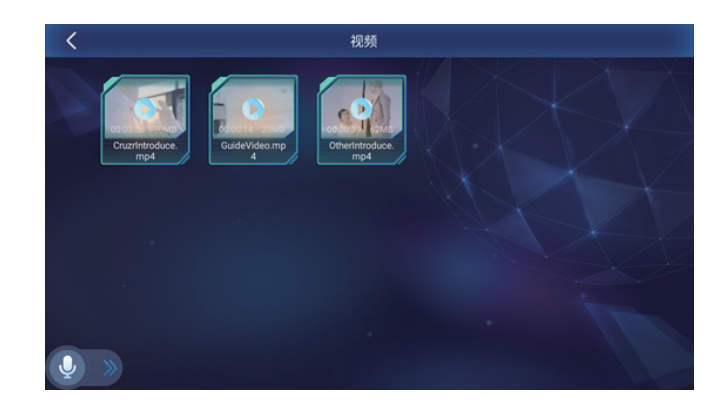

# 3.10 相册

相册储存了从PC端导入的图片和机器人拍摄的图片,并支持批量管理。

#### 打开相册的方法:

- •语音指令:"打开相册"
- 触屏点击打开。
- 相册中带有人脸的照片都可以用来设置人脸识别信息。

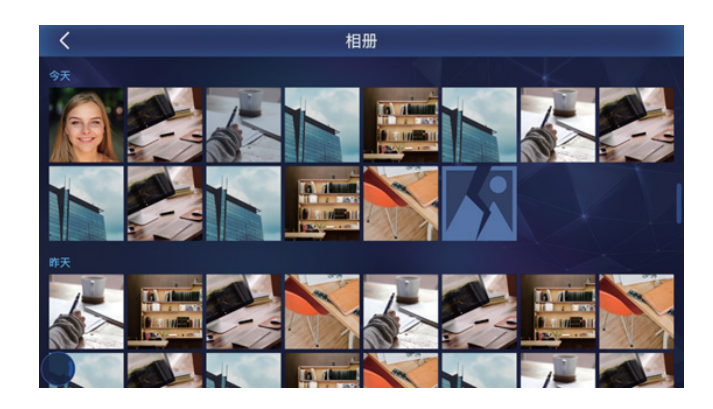

# 3.11 用户管理

您可以依据不同的权限许可为机器人添加不同的用户信息。

#### 用户类型:

- 超级管理员:拥有管理机器人的最高权限,可以删除其他类型的用户信息。
- 管理员:拥有使用机器人管理员 模式所有内容的权限。
- 游客: 没有进入管理员模式的权限。

#### 用户列表:

- Cruzr支持批量管理、
- 搜索查找用户,方便您整理用户列表。

#### 录入人脸信息的方法:

•语音指令: "你认识我吗" 等。

# 3.12 地图

您可以从PC端导入地图,储存在机器人的地图模块中,以便您将它派往不同的地点工作。

#### 打开地图的方式:

- •语音指令:"打开地图"
- 触屏打开地图模块

地图列表: cruzr本地可以保存多张地图, 您可以在地图模块中根据需要选择地图来使用。

#### 地图管理:

- 查看标记点:标记点目录可以使您 快速找到您需要查找的位置。
- 使用地图:帮助cruzr选中一幅地图, 可以让cruzr更智能的工作。
- 定位: cruzr可以自动在已选中的地图 上定位。
- 删除: 快速删除您不再需要的地图。

#### 速度设置:

 您可以点击右上角速度设置按钮为 设置机器人行走速度。

**3.13 电量** 见3.4.3 电量充电。

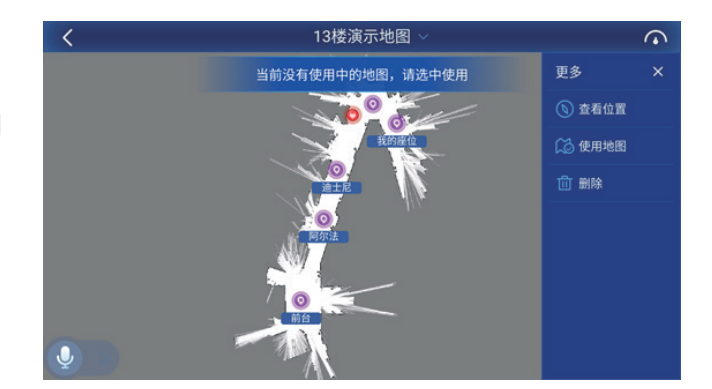

#### 第三部分・操作Cruzr

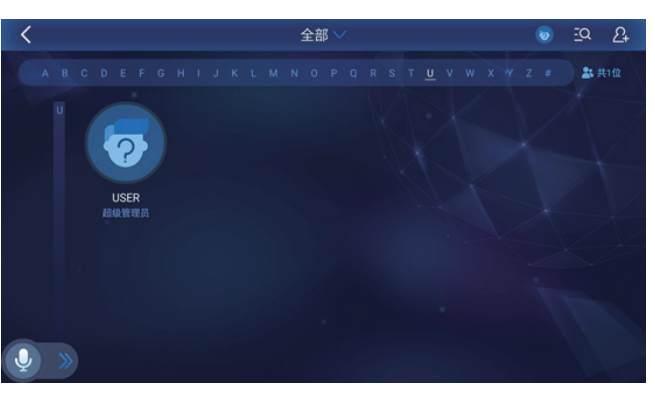

# 3.14 广告

第三部分・操作Cruzr

- 广告模块支持预览广告和管理广告列表。
- •您可以从PC端向机器人导入广告,广告将存放在广告模块中。
- 您可以在广告模块中管理机器人端的 的广告,也可以在工作模式和定时器
   中设置广告播放列表。
- 您可以点击右上角速度设置按钮为设 置机器人行走速度。

# 3.15 定时器

定时器功能可以满足您预约播放广告、音 乐、视频、预约充电、表演舞蹈。同时, 定时器支持多个定时执行项目。

#### 定时器使用方法:

- 点击添加按钮,您可以进入菜单选择需
   要预约的项目。
- 您可以为需要机器人播放或表演的内容
   预约开始的时间和结束的时间。
- 定时器预约播放的广告需要在PC端设置 广告内容,参见PC端功能使用说明。

# 3.16 电子皮肤

电子皮肤在机器人舵机运动过程中为用户提供保护功能。

舵机运动过程过程中,如果您碰撞到机器人手臂上的电子皮肤,那么机器人舵机运动将停止,保护您不 受伤害。

# 3.17 系统更新

您可以点击 关于本机→版本号 进入系统更新界面,检查是否有新版本更新,并在有新版本时进行系统更新。

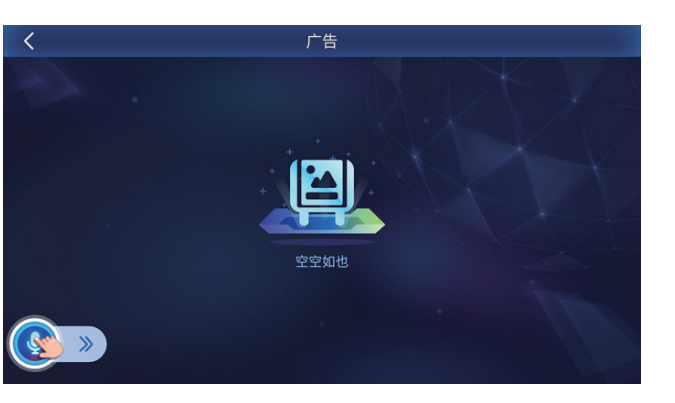

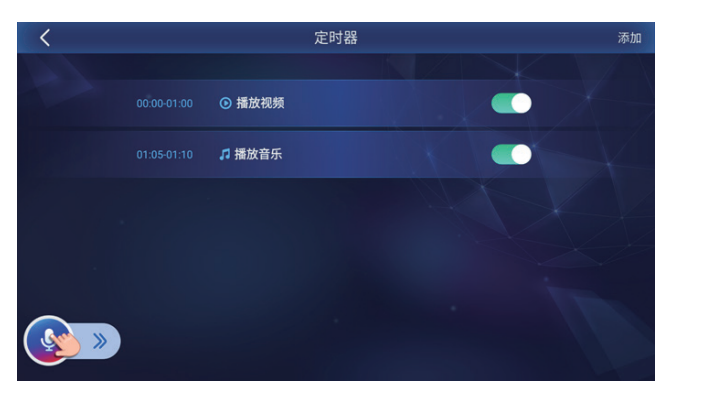

# 第四部分:

操作PC和APP

# PC端软件基本功能

| 序号 | 功能项                                   |      | 功能说明                                      |
|----|---------------------------------------|------|-------------------------------------------|
|    |                                       |      | 1. 机器人管理: 支持查看机器人状态,并进行连                  |
| 1  |                                       | 心久答田 | 接删除等操作。                                   |
|    |                                       | 反由自庄 | 2. 机器人连接: 需要保持机器人企业号一致, 输                 |
|    |                                       |      | 入正确的序列号和安全密码才能连接您的机器人。                    |
|    |                                       | 运动控制 | 1. 远程控制机器人视角的变化。                          |
|    |                                       |      | 2. 远程控制机器人移动(支持多种移动速度)。                   |
|    | ·—                                    | 视频监控 | 远程监控机器人的画面。                               |
| 2  | 远<br>程                                | 语音控制 | 远程控制机器人进行说话(支持发送快捷脚本)。                    |
|    | 控                                     | 表情控制 | 远程控制机器人的表情。                               |
|    | 制                                     | 音乐   | 获取机器人本地音乐列表,进行远程播放。                       |
|    |                                       | 视频   | 获取机器人本地视频列表,进行远程播放。                       |
|    |                                       | 舞蹈   | 获取机器人本地舞蹈列表,进行远程播放。                       |
| 0  |                                       |      | 支持接收机器人端的视频通讯。                            |
| 3  |                                       | 视频各版 | 支持主动和控制的机器人进行视频通讯。                        |
| 4  | 当前位置                                  |      | 获取机器人在地图上的位置。                             |
| 5  |                                       | 自动充电 | 支持远程让当前控制的机器人去充电。                         |
| 6  |                                       | 远程关机 | 支持远程关闭当前控制的机器人。                           |
|    | 主                                     | 声音   | 远程设置Cruzr声音的大小。                           |
| 7  | · · · · · · · · · · · · · · · · · · · | 速度   | 远程设置Cruzr移动速度的大小。                         |
| 7  |                                       | 语言   | 远程设置Cruzr的系统语言。                           |
|    |                                       | 声优   | 远程设置Cruzr的声优。                             |
|    |                                       |      | 1. 迎宾设置: 支持设置机器人的迎宾功能。                    |
|    |                                       |      | 2. 广告设置:支持编辑广告内容,向机器人同步广告。                |
| 8  | 功能设置                                  |      | 3. 定时设置:支持设置机器人定时执行功能:广告、<br>音乐、视频、跳舞、充电。 |
|    |                                       |      | 4. 本地问答: 支持编辑和同步机器人本地问答。                  |
| 9  | 用户管理                                  |      | 获取机器人端的用户数据,并可将用户数据同步到<br>其他机器人。          |

| 序号  |        | 功能项     | 功能说明                        |
|-----|--------|---------|-----------------------------|
| 10  | ) 地图管理 |         | 通过导入slam软件创建的地图,在PC软件上进行位置的 |
| 10  |        |         | 编辑以及路线的编辑,完成后可同步地图信息到机器人。   |
| 11  | 远程地图   |         | 支持远程查看当前控制机器人的地图信息。         |
| 12  | 負      | <b></b> | 支持同时远程控制最多9台机器人。            |
|     | 数据同步   |         | 1. 支持同步图片、音乐、视频文件到机器人。      |
| 13  |        |         | 2. 支持同步地图信息到机器人。            |
|     |        |         | 3. 支持同步用户信息到机器人。            |
| 1 / | Z      | 2 休 小 平 | 1. 企业号:设置和当前机器人相同的企业号。      |
| 14  | 糸鈗设直   |         | 2. 语言:支持简体中文,繁体中文,英文三种系统语言。 |
| 15  | 甘仙     | 帮助      | 机器人电子使用手册。                  |
| 10  | 거만     | 联系我们    | 优必选售后联系方式。                  |

PC软件和APP请前往官网(http://www.ubtrobot.com/support/download.html)下载。

# 4.1 操作PC

## 4.1.1 PC端企业名设置

首次打开PC软件会自动弹出设置企业名弹框,必须设置企业名才可进行之后的操作,并且PC的企业名需要和机器人的企业名保持一致。

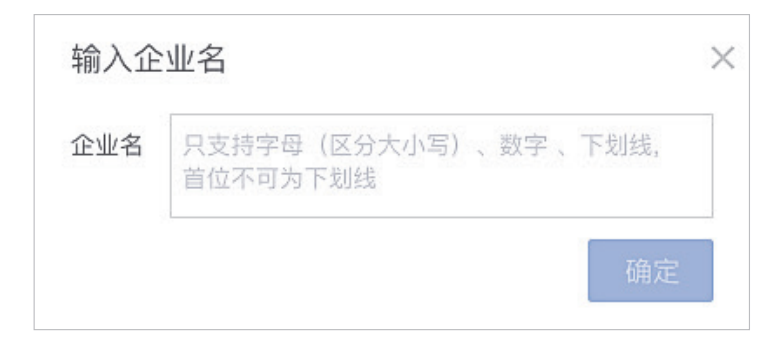

# 4.1.2 PC端绑定器人

绑定机器人后,才能和机器人建立起联系,绑定机器人的注意要素:1.保持您的机器人开机并且处于联网状态;2.输入正确的机器人序列号以及安全密码。

**注释:** 安全密码为机器人本体管理员应用的验证码;机器人的序列号在机身底部以及包装箱外壳, 是机器人的唯一编码。 绑定机器人步骤:

1. 点击"绑定机器人"(如图4.1.2a)

2. 输入机器人序列号以及安全密码(如图4.1.2b)

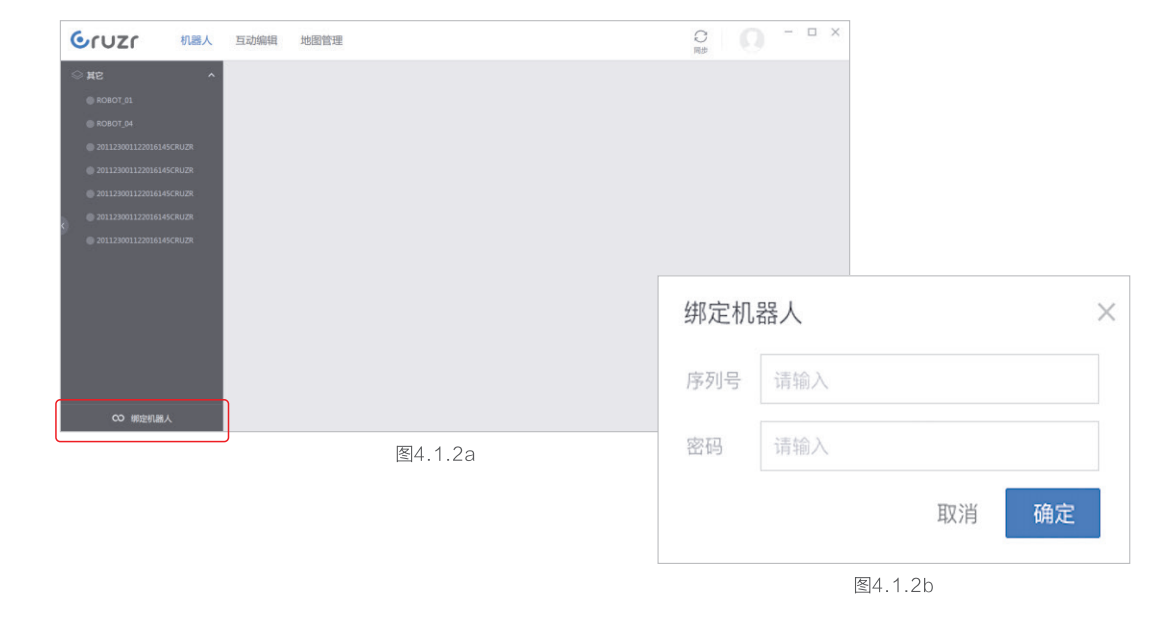

# 4.1.3 机器人状态

| 状态图标    | 含义                             |
|---------|--------------------------------|
| ● 离线:   | 机器人未开机或未联网,不能查看信息和控制。          |
| ● 空闲:   | 机器人处于空闲状态,可查看信息和控制。            |
| ●忙碌:    | 机器人被其他PC或APP控制,本机只可以查看信息,不能控制。 |
| ✔ 本机控制: | 机器人正在被本机控制。                    |

#### 4.1.4 远程控制

远程控制可以帮助您在远程操控机器人为客人提供交互体验。

#### 您可以在远程控制中操作机器人进行以下功能:

- ·移动:您可以控制机器人转动方向、移动,还可以控制机器人的移动速度。
- ·视频监控:您可以在PC端查看机器人端拍摄的视频画面。
- ·快捷聊天:您可以在PC端向机器人发送快捷语音播报脚本。
- ·多样表情:您可以在PC端控制机器人的表情。
- ·情感模型:您可以在PC端让机器人执行不同的情感模型。
- ·舞蹈、音乐、视频:远程控制机器人播放和表演。

# 4.1.5 视频客服

您可以在PC端接听来自机器人的视频客服请求,也可以在PC端直接打开与机器人的视频画面。

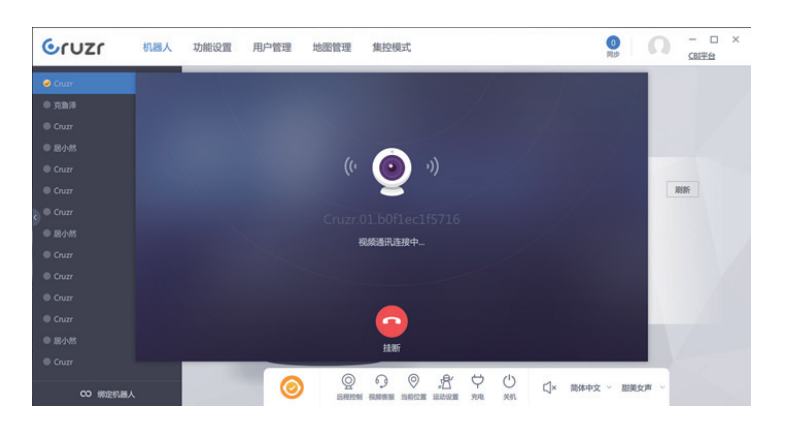

# 4.1.6 当前位置

当您的机器人在定位后,您可以在PC端远程查看机器人的具体位置。

# 4.1.7 运动设置

当您的机器人在定位后,您可以在PC端远程查看机器人的具体位置。

# 4.1.8 自动充电

在PC端查看机器人的电量,并远程下达让机器人去充电的指令。

# 4.1.9 关机

在PC端控制机器人关机。

# 4.1.10 音量

您可以在PC端调节机器人的音量大小。

# 4.1.11 语言

您可以在PC端为机器人选择系统语言,目前支持简体中文,繁体中文和英文。

# 4.1.12 音色

您可以在PC端切换机器人的声优,目前机器人支持职业男声、职业女声和甜美女声三种声优。

# 4.1.13 功能设置

#### a. 迎宾设置

您可以在PC端设置迎宾方案,并将迎宾方案同步到机器人。

点击右上角的迎宾时间按钮,您可以远程设置已连接的机器人空闲一定时间后进入迎宾模式。

| Gruzr                                                        | 机器人 功能设置                                     | 用户管理 地图                              | 图管理 集控模式 |                                              | - ロ ×    |
|--------------------------------------------------------------|----------------------------------------------|--------------------------------------|----------|----------------------------------------------|----------|
| <ul> <li>         迎京设置         <ul> <li></li></ul></li></ul> | + 新建<br>武认单人<br>一方案<br>語言 5n<br>显示 元<br>动作 元 | ○ 用步 → ame\$ , 837 , 8387, 8387/88 ! |          | 游客<br>② 方来-<br>田市 你好<br>显示 表情(微笑)<br>2011 與指 | listety) |
|                                                              |                                              |                                      |          |                                              |          |

#### b. 广告设置

- •您可以在PC端编辑设置机器人端播放的广告。
- PC端可以储存多个广告内容,当您同步到机器人后,所有广告储存在机器人广告模块中。
- 广告编辑:

点击新建广告,您可以添加图文广告或视频音频广告。

| Gruzr    | 机器人 | 功能设置                                                                                                    | 用户管理                                          | 地图管理                           | 集控模式                                   |                                       | - □ ×<br>(3)平台 |
|----------|-----|----------------------------------------------------------------------------------------------------|-----------------------------------------------|--------------------------------|----------------------------------------|---------------------------------------|----------------|
| ◎ 迎宾设置   |     | + 158                                                                                                    | (F) 2.813                                     |                                |                                        |                                       |                |
| ◎ 广告设置   |     |                                                                                                    |                                               |                                |                                        |                                       |                |
| ⑤ 定时设置   |     | 营销介绍                                                                                                    |                                               |                                | 青年卡                                    | 最近同步                                  |                |
| (1) 本地问答 |     | ○ 東京<br>○ 東京<br>○ 東<br>○  ○  ○  ○  ○  ○  ○  ○  ○  ○  ○  ○  ○ | 象(當納介紹祝胡<br>界線行业三百强。<br>國地市版农商行首<br>開升経时開放:00 | 頁), mov<br>东农商银行的"场<br>9位、全国农佬 | 国文 総局委の理肖年<br>二地码,线上のI<br>王が昭和<br>部が昭和 | 4469 7 8297以上出版新事上的<br>数次 1<br>组织: 35 |                |
|          |     | 广告1                                                                                                    | MLA REPORTED AND                              | 124                            |                                        |                                       |                |
|          |     |                                                                                                    |                                               |                                |                                        |                                       |                |

#### 第四部分・操作PC和APP

#### c. 定时设置

•您可以在PC端编辑定时器,并将您预约的功能同步到机器人。

| Gruzr         | 机器人 | 功能设置  | 用户管理   | 地图管理   | 集控模式 |                                                                            | - □ ×<br><u>CBI平台</u> |
|---------------|-----|-------|--------|--------|------|----------------------------------------------------------------------------|-----------------------|
| ○ 迎宾设置 ○ 广告设置 |     | + 168 | 0 同步   | l      |      |                                                                            |                       |
| ② 定时设置        |     | 02:00 | -02:10 | 四 播放广告 |      | 跳舞                                                                         | / 1                   |
| C) 本地時春       |     | 0900  | -09:05 |        |      | <ul> <li>BINI<br/>09:00 - 09:05</li> <li>RRIL<br/>Rock and roll</li> </ul> |                       |

#### d.本地问答

• 您可以为机器人设置本地问答,并将他们同步给机器人。

| Gruzr                                                                                                    | 机器人  | 功能设置                                                         | 用户管理 地图管          | 理 集控模式                                                    |              |      | - ロ ×<br><u>CBI平台</u>      |
|----------------------------------------------------------------------------------------------------|------|--------------------------------------------------------------|-------------------|-----------------------------------------------------------|--------------|------|----------------------------|
| <ul> <li>○ 近天公園</li> <li>○ 近天公園</li> <li>○ 广告公園</li> <li>○ 定計公園</li> <li>○ 定計公園</li> <li>○ 注意時常</li> </ul> | JUEX | 功能交加<br>自建文<br>新建本地に<br>新建本地に<br>報題<br>初介:<br>型示<br>型や<br>地図 | HJ-TELE 2018年<br> | 理 単元代表式<br>増売用中型目的(4 de la hen)(調人目気の分析<br>2/10<br>+ 2/10 | (144) 54,000 | 210A | CRE설<br>제) 2 Reg<br>고 가려에서 |
|                                                                                                    |      |                                                              |                   |                                                           |              |      |                            |

# 4.1.14 用户管理

您可以在用户管理界面查看某台机器人的所有用户,并把一台机器人上的用户信息同步到其他在线 的机器人。

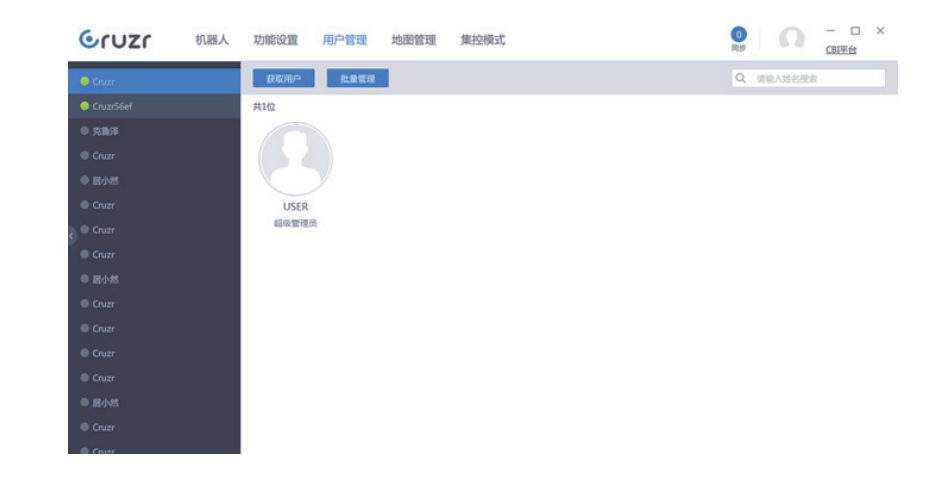

# 4.1.15 地图管理

- 地图管理界面帮助您更有效的管理机器人上可使用的地图。
- 您可以对每张地图进行编辑,标记在地图上标记地点。
- •您可以将地图同步到机器人,也可以从机器人端导出到PC端。
- 您也可以在PC端批量管理地图。

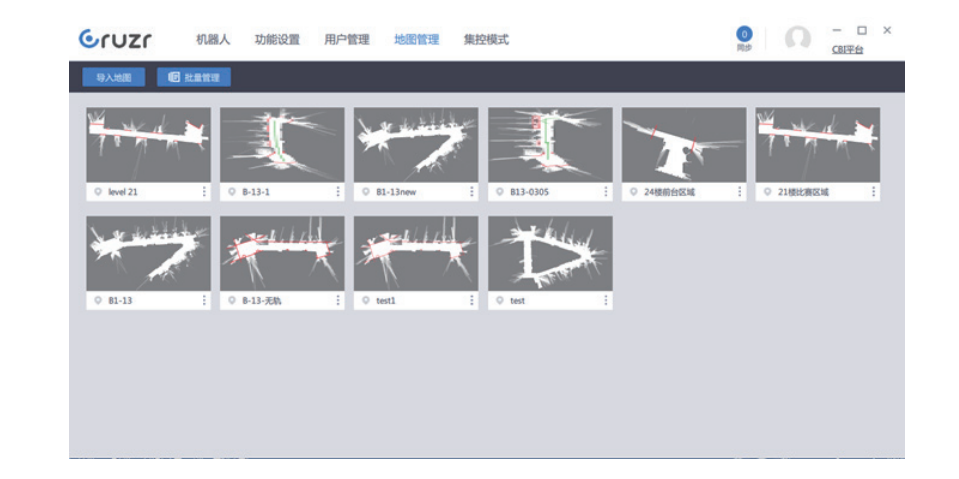

#### 第四部分・操作PC和APP

# 4.1.16 集控模式

集控模式帮助您实现对多台机器人的远程控制,您最多可以同时控制9台cruzr。

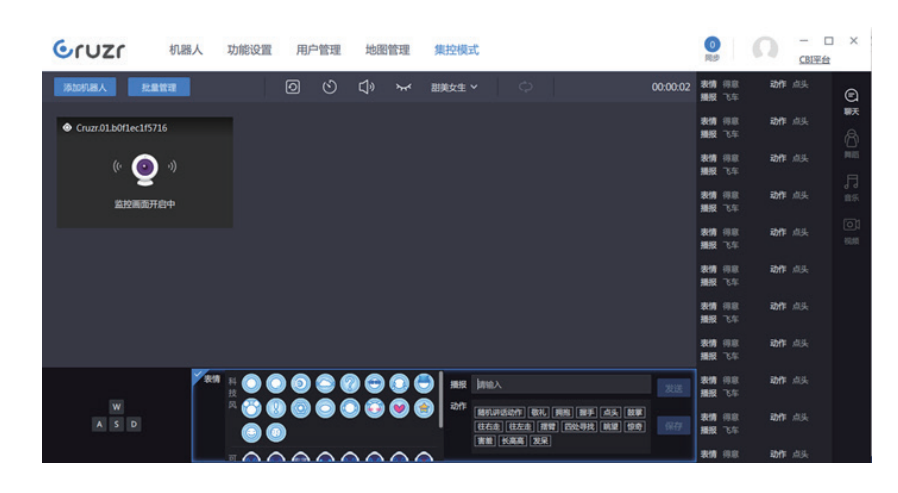

# 4.1.17 文件同步

PC软件右上角的同步功能可以帮助您从PC端向机器人端同步文件。 目前您可以从PC端同步音乐、视频、照片给机器人。

# 4.1.18 个人中心

您可以在个人中心中设置企业号,切换语言,查看电子版使用说明,获得优必选售后的联系方式。

## 移动端软件基本功能

| 序号 |                                       | 功能项         | 功能说明                         |                        |
|----|---------------------------------------|-------------|------------------------------|------------------------|
|    |                                       |             | 1. 远程控制机器人视角的变化。             |                        |
|    |                                       |             | 2. 远程控制机器人移动(支持多种移动速度)。      |                        |
| 沅  |                                       | 远程监控机器人的画面。 |                              |                        |
|    | ····································· |             | 远程控制机器人进行说话(支持发送快捷脚本)。       |                        |
| 1  |                                       | 运动控制        | 远程控制机器人的表情。                  |                        |
|    | 制                                     |             | 获取机器人本地音乐列表,进行远程播放。          |                        |
|    |                                       |             | 获取机器人本地视频列表,进行远程播放。          |                        |
|    |                                       |             | 获取机器人本地舞蹈列表,进行远程播放。          |                        |
| 2  |                                       | うしたいので      | 支持接收机器人端的视频通讯。               |                        |
| ۷  |                                       | ↑児沙贝坦□□     | 支持主动和控制的机器人进行视频通讯。           |                        |
| 3  |                                       | 地图控制        | 支持远程查看当前控制机器人的地图信息。          |                        |
| 4  |                                       | 电量检测        | 支持远程让当前控制的机器人去充电。            |                        |
| 5  |                                       | 机哭人沉罢       | 1. 支持远程控制机器人手臂动作和底盘运动的开关。    |                        |
|    |                                       | 们品八反旦       | 2. 支持远程设置机器人的声音、语言和播报音色。     |                        |
| 6  |                                       | 关机          | 支持远程关闭当前控制的机器人。              |                        |
|    |                                       |             | 1.机器人管理:支持查看机器人状态,并进行连接删除等   |                        |
|    |                                       | 开的记忆        | 操作。                          |                        |
|    |                                       | 找的反笛        | 2. 机器人连接:需要保持机器人企业号一致,输入正确的  |                        |
|    |                                       |             | 序列号以及安全密码才能连接您的机器人。          |                        |
|    | 个                                     | 互动编辑        | 快捷聊天:编辑远程控制时的快捷问答内容。         |                        |
| 7  | 人                                     | 人           |                              | 1. 企业号:设置和当前机器人相同的企业号。 |
|    | 心                                     |             | 2. 演示模式,演示模式只能控制相同wifi下的机器人。 |                        |
|    |                                       | 设置          | 3. 视频客服: 拒绝视频客服后将不会收到机器人的视频客 |                        |
|    |                                       |             | 服请求。                         |                        |
|    |                                       |             | 4. 语言:支持简体中文,繁体中文,英文三种系统语言。  |                        |
|    |                                       |             | 1. 支持查看版本信息。                 |                        |
|    |                                       | 关于          | 2. 帮助:支持查看机器人使用手册。           |                        |
|    |                                       |             | 3. 联系我们:获得优必选售后的联系方式。        |                        |

· 43 ·

#### 4.2.1 APP端企业名设置

第四部分・操作PC和APP

首次启动APP,请先设置您的企业名, 注意APP企业名需要和机器人企业名 保持一致,可在APP个人中心模块, 修改企业名。

首次启用,请输入企业名。

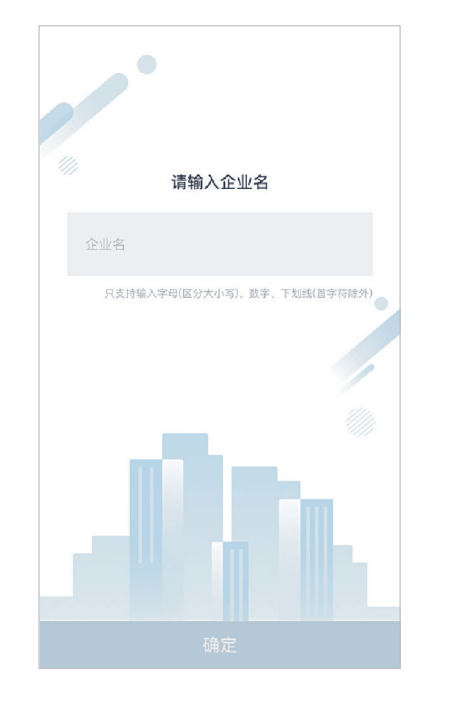

#### 在个人中心可以修改企业名

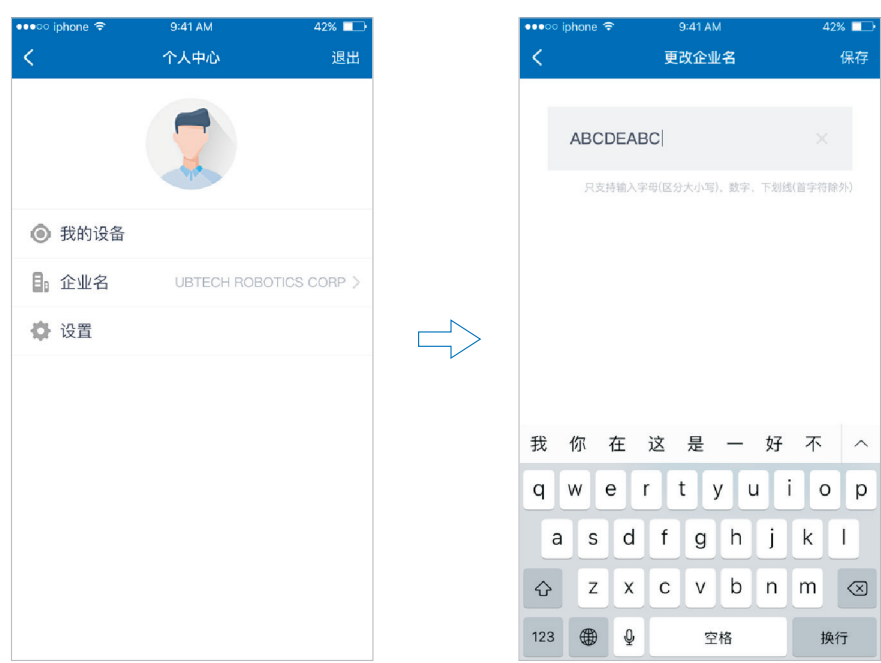

|                 | ABCD            | EAB      | C        |                 |                 |              |      |
|-----------------|-----------------|----------|----------|-----------------|-----------------|--------------|------|
|                 | 只支持             | 输入字      | 母(区分     | 大小写)、           | 数字、下划           | 线(首字符        | 9除外) |
|                 |                 |          |          |                 |                 |              |      |
|                 |                 |          |          |                 |                 |              |      |
|                 |                 |          |          |                 |                 |              |      |
|                 |                 |          |          |                 |                 |              |      |
|                 |                 |          |          |                 |                 |              |      |
|                 |                 |          |          |                 |                 |              |      |
| 我们              | 尔 石             | 在        | 这        | 是 -             | — 好             | 不            | /    |
| 我 1<br>q V      | 尔 i<br>v e      | 在<br>e r | 这<br>r 1 | 是 -<br>t y      | — 好<br>U        | 不<br>i(      | D k  |
| 我 1<br>q V<br>a | 尔 百<br>v e<br>s | 在<br>;「」 | 这<br>f   | 是 -<br>t y<br>g | — 好<br>u<br>h j | 不<br>i(<br>k | a c  |

#### 4.2.2 APP端绑定机器人

绑定机器人后,才能和机器人建立起联系,绑定机器人注意要素:

1. 保持您的机器人开机并且处于联网状态;

2. 保持您的手机处于联网的状态;

3. 输入正确的机器人序列号以及安全密码。

注释:安全密码为机器人本体管理员应用的验证码;机器人的序列号在机身底部以及机器人包装 箱外壳,是机器人的唯一编码。

#### 绑定机器人步骤:

1. 点击"绑定机器人",

2. 输入机器人序列号以及安全密码。

绑定入口-1、绑定弹窗、右上角"+"号、连接入口-1。

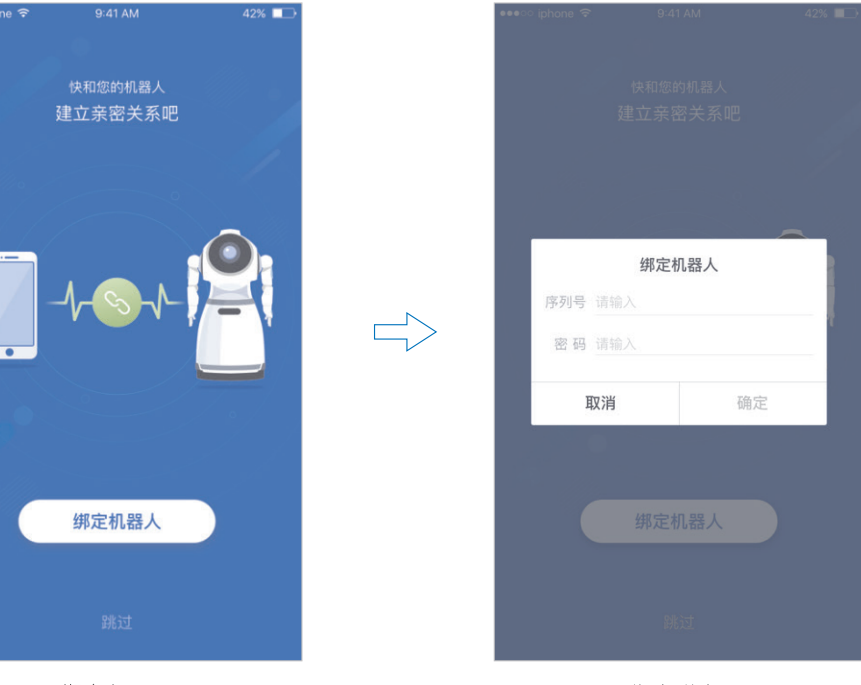

绑定入口-1

绑定弹窗

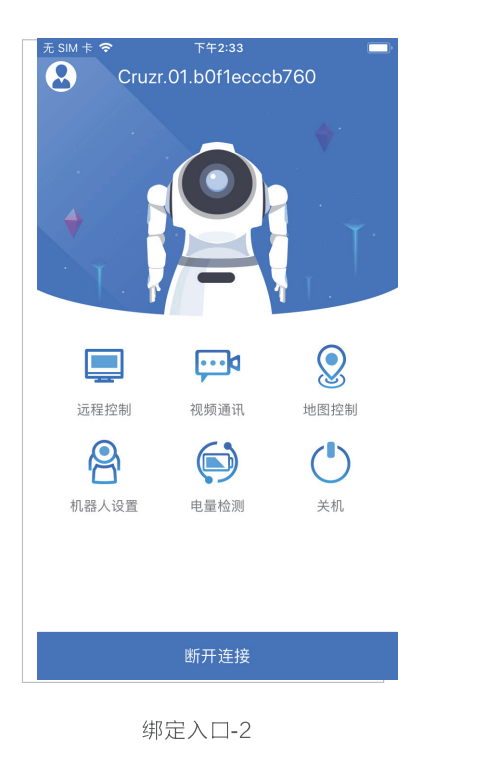

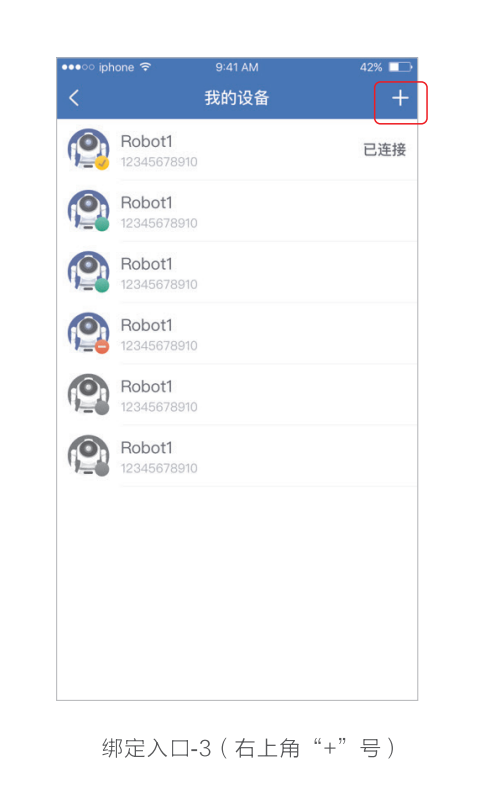

**4.2.3 连接机器人** 连接机器人,您就可以控制 机器人了。

连接机器人时,机器人属于 被远程占用状态,此时不能 接收语音指令,也无法通过 触屏进入功能界面。

#### 连接步骤:

1. 点击"连接机器人",
 2. 选择需要连接的机器人,
 开始连接。

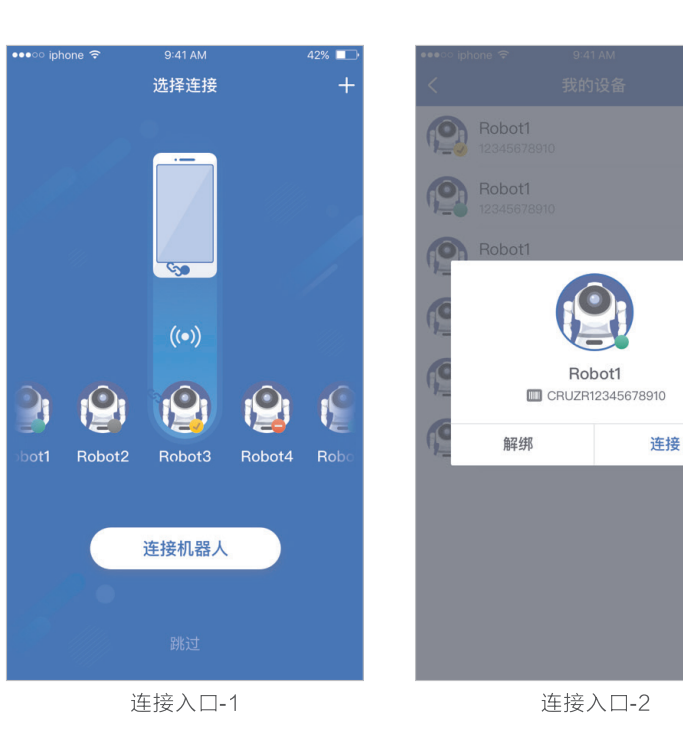

# 4.2.4 远程控制

- 远程控制帮助您通过手机端控制机器人运动、播报闲聊、 演示表情、音乐、舞蹈等。
- 在控制机器人进行这些控制的同时,您可以看到机器人头 部的摄像头拍摄到的监控画面。

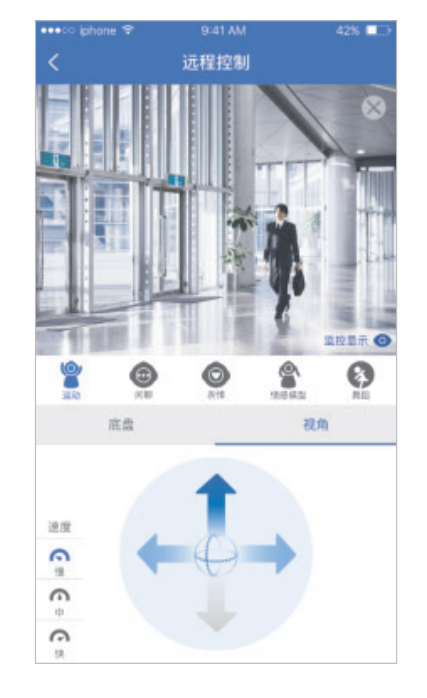

# 4.2.5 视频通讯

- 视频通讯帮助您直接与位于机器人端的客人进行视频通
   话,您可以通过视频通话为客人提供更便捷的帮助。
- 移动端直在连通与机器人端的视频通话时,机器人端无 须接听即可直接连通。

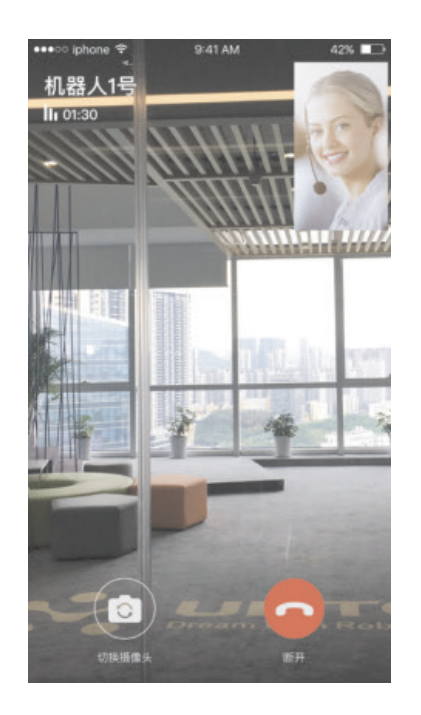

第四部分・操作PC和APP

#### 第四部分・操作PC和APP

#### 4.2.6 地图控制

您可以在移动端查看机器人中储存的地图。

# 4.2.7 机器人设置

- 您可以在移动端控制机器人手臂动作和运动设置的开关
- 你可以在远程设置机器人声音、语言和发声音色。

# 4.2.8 电量检测

在移动端您可以查看机器人电量,也可以向机器人下达充电指令。

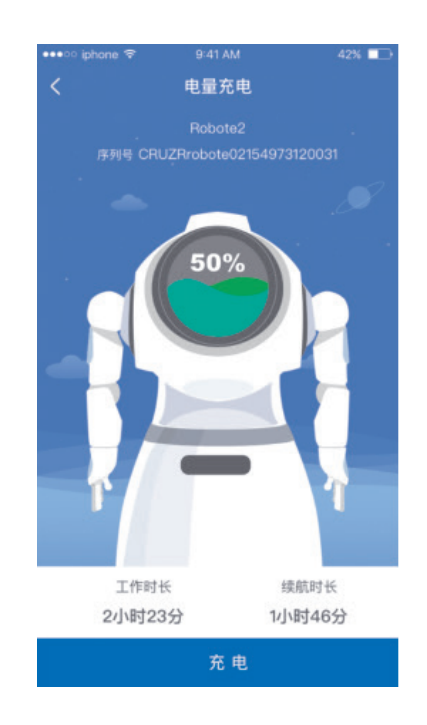

# 4.2.9 关机 移动端支持远程关机。

#### 第四部分・操作PC和APP

# 4.2.10 个人中心

#### a. 我的设备

与当前移动端连接过的机器人序列号会储存在我的设备菜单中,您可以在列表查看、连接、或断开机器 人。

#### b. 互动编辑

您可以在移动端添加自定义快捷聊天。

#### C.设置

您可以在设置中设置企业名、演示模式、拒绝视频呼入和多语言。

企业名:请保持企业名和您要连接的机器人的企业名保持一致。

演示模式:又称为局域网模式,在演示模式中您的移动端可以更流畅的向机器人端下达指令。

拒绝视频呼入:当您开启拒绝视频呼入的选项时,您将不再收到机器人端发来的视频请求。

多语言:目前移动端支持简体中文、繁体中文、英文三种语言模式。

#### d.帮助

您可以在帮助中查看cruzr的电子版使用说明。

#### e.联系我们

文本 来个爱的抱抱吧

您可以在这里查找到优必选售后的联系方式。

| ē SIM + | হ         | 下午2:34  |            |   |
|---------|-----------|---------|------------|---|
| <       |           | 快捷聊天    |            | + |
| Е 得     | 意         |         |            |   |
| 表情      | 得意        | 动作      | 敬礼         |   |
| 文本      | 我承受着我这    | 这个年纪不该有 | 前的外貌与才华    |   |
| 目问      | 候         |         |            |   |
| 表情      | 调皮        | 动作      | Shakehands |   |
| 文本      | 你好呀,很高    | 5兴认识你   |            |   |
| ■ 害     | 羞         |         |            |   |
| 表情      | 害羞        | 动作      | TwistWaist |   |
| 文本      | 这样说我会不    | 好意思的啦   |            |   |
| 三 委     | 屈         |         |            |   |
| 表情      | 委屈        | 动作      | Careless   |   |
| 文本      | 我只能努力的    | 回装作无所谓  |            |   |
| ■ 认     | 同         |         |            |   |
| 表情      | 爱心        | 动作      | Nod        |   |
| 文本      | 嗯, 嗯, Cru | zr也这么觉得 | 欧          |   |
| ■ 不     | 认同        |         |            |   |
| 表情      | 委屈        | 动作      | Careless   |   |
| 文本      | 我和你的想法    | 长不太一样哦  |            |   |
| ₿ 喜     | 欢         |         |            |   |
| 表情      | 爱心        | 动作      | Hug        |   |

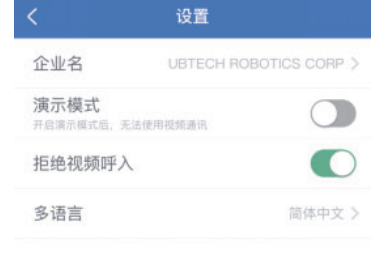

9:41 AM

42%

#### 第五部分・运输、清洁及存储

# **第五部分:** 运输、清洁及存储

# 5.1 运输Cruzr

如果你需要运输Cruzr,请将它放入箱子。 警告:本产品包含一个锂电池包,请按照当地锂电池运输法规进行运输。 请联系Cruzr支持技术中心了解更全面的信息。

# 5.2 清洁

清洁时,请参阅第二部分描述的安全问题。

# 5.2.1 清洁Cruzr

警告:不能使用研磨剂、气溶胶或其他液体,因为它们可能包含易燃物质或可能损坏塑料外壳,不能用水或其他液体喷和淋Cruzr,只能让Cruzr保持干爽状态。

按下列步骤进行操作,确保安全,避免损坏机器人:

- 1. 从Cruzr上断开充电线。
- 2. 从墙壁插座拔掉充电器插头。
- 3. 按下3秒背部开关按钮关闭机器人,并确保机器人完全关闭。
- 4. 按下底盘电源键,确保完全断电。
- 5. 用软湿布清洁机器人。
- 6. 用软干布彻底擦干机器人。
- 7. 检查机器人是否擦干。

警告:请将摄像头及传感器的灰尘清洁干净,灰尘会影响到感应器的正常工作。

#### 5.2.2 清洁电池充电器:

假如有灰尘附着:

1.从墙壁插座拔掉充电器。

2.使用柔软的干布清洁插头。

3.检查充电器是否干燥。

# 5.3 存储须知

请仔细遵守以下步骤,以确保安全,避免损坏机器人。

1. 如果Cruzr长时间不使用,请将其存放在0-40摄氏度(32-104华氏度)的无粉尘的干燥处。

2. 电池在存储期间应该自然放电,请勿完全放电:为延长电池的使用寿命,在存储期间请保证每3个月 把电池充满至少一次。

#### 存储步骤:

- 1. 在机器的充电插口处断开电池充电器。
- 2. 按下3秒背部开关按钮关闭机器人,并确保机器人完全关闭。
- 3. 按下底盘电源键,确保完全断电。
- 4. 按图中(图5.3.a)将Cruzr置于最佳安全姿势。
- 5. 将Cruzr移动到存储区域(不可推头部,请双手推底部,如图5.3.b)。
- 6. 确保Cruzr隔绝了粉尘,特别是底座上的传感器。

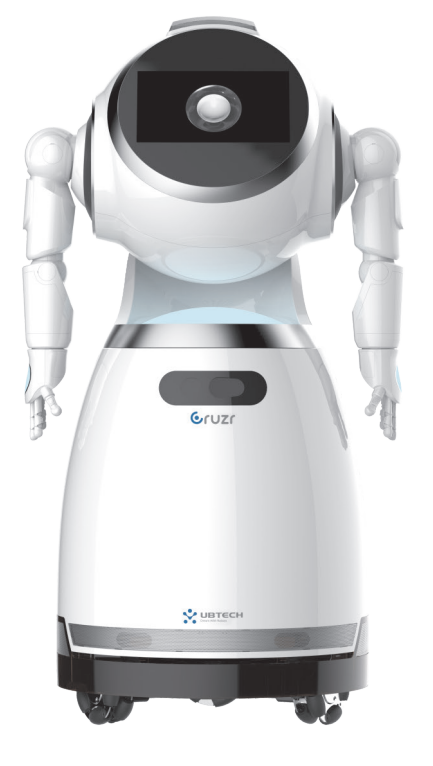

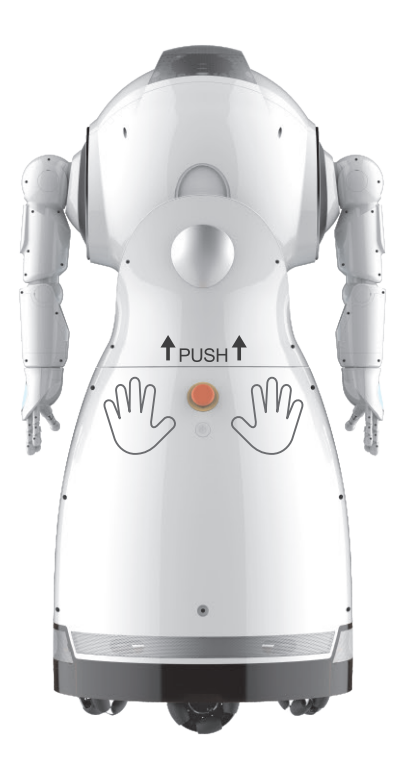

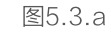

图5.3.b

#### 第六部分・参考信息

· 50 ·

# 第六部分:

# 参考信息

# 6.1 机器人参数

| 项目      | 规格参数                               |
|---------|------------------------------------|
| 产品尺寸:   | 1210 (H)*630(W)*537(D)mm           |
| 产品净重:   | 约45KG                              |
| 产品颜色:   | 白色、银色                              |
| 产品材料:   | 塑料、金属                              |
| 电池:     | 电池类型:铁锂电池,容量:25Ah,电压:25.6V         |
| 显示屏:    | 11.6吋高清触控屏                         |
| 摄像头:    | 1300万像素高清摄像头                       |
| 喇叭:     | 3个立体声喇叭,2个底部喇叭,每个6W、3吋;头部1个喇叭3W,3吋 |
| 传感器:    | 头部: 6+0麦克风阵列*1                     |
|         | 腰部:深度摄像头*1 手臂:电子皮肤,手背:压力传感器        |
|         | 底盘:超声传感器*6,红外传感器*9,9轴陀螺仪传感器*1,     |
|         | 激光雷达*1,温湿度传感器*1                    |
| 自由度:    | 头部: 1DOF                           |
| (17Dof) | 手臂: 6*2DOF ( L/R)                  |
|         | 腰部: 1DOF                           |
|         | 底盘: 3DOF                           |
| 系统平台:   | Android(应用层)+ROS(控制层)              |
| 网络:     | Wi-Fi                              |
| 运动速度:   | 0.3m/s、0.5m/s、0.7m/s               |
| 包装附件:   | 1个充电桩、1个电源适配器、1本产品使用手册             |

# 6.2 状态灯效说明

| 灯效         | 代表含义                    |
|------------|-------------------------|
| 微弱灯光低电量呼吸: | 待机和休眠时的呼吸效果。            |
| 常规亮度呼吸:    | 激活状态下的呼吸效果。             |
| 红色灯光高速频闪:  | 警报效果:发生异常情况(拖走、物理碰撞等)。  |
| 常亮:        | 持续长亮:充电时依据当前电量持续长亮。     |
| 灯光颜色为绿色:   | 电量40-100%。              |
| 灯光颜色为黄色:   | 电量20-40%。               |
| 灯光颜色为红色:   | 电量0-20%。                |
| 红光高亮显示3S:  | 长亮三秒:急停灯光,远程监控和视频时机器人激活 |

# 6.3 充电桩的使用方法

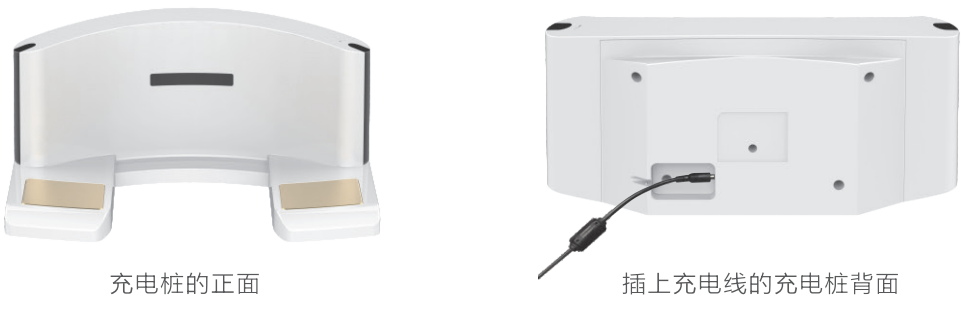

## 地图上设置充电桩位置时:

请把"地图充电桩位置"设置在实际充电桩正前方0.8米~1.2米左右的位置。

# 充电桩安装事项:

- 1. 将充电桩插上充电线、背面靠墙;
- 2. 将充电桩放置在干燥平整地面,人员来往稀少的墙边;
- 3、建议正前方2.5米、左右各1.5米的范围内无障碍物,如下图所示:
- 4、充电桩正前方最好3.5米内最好不要有白色的光滑墙面。

#### 确保该区域内无障碍物

第六部分・参考信息

#### 第六部分・参考信息

· 52 ·

| 常见问题                                      | 解决方法                                                                                                    |
|-------------------------------------------|----------------------------------------------------------------------------------------------------|
| Cruzr无法启动。                                | <ul> <li>检查底盘电源按键是否松动异常;</li> <li>检查背部开关机按键是否松动异常;</li> <li>可能电池电量不足,请插入电池充电器进行充电10分钟,<br/>然后开机,见2.1.1开机。</li> <li>如果问题仍然存在,请联系Cruzr技术支持中心。</li> </ul>      |
| Cruzr充不上电。                                | <ul> <li>电池充电器是否插入电源插座;</li> <li>电池充电器是否正确连接到Cruzr上。</li> <li>电池充电器LED指示灯亮起;</li> <li>·绿色常亮;电池充满电或电池充电器已插入但未连接Cruzr;</li> <li>·红色常亮;电池充电器正在充电中。</li> </ul>  |
| 电池充电器很烫。                                  | <ul> <li>- 如果电池充电器太烫且您无法触摸它,这可能是由故障引起的;</li> <li>- 请迅速从墙上插座断开电池充电器,并联系Cruzr技术支持中心。</li> </ul>                                                               |
| Cruzr无法连接<br>到互联网。<br>Cruzr的连接保<br>持关闭状态。 | 在显示屏应用界面上:<br>- 当Cruzr开启时,触碰显示屏以显示应用界面;<br>- 打开"设置"页面;<br>- 到"网络"设置,然后再次输入您的WiFi信息。<br>- 如果问题仍然存在,请检查是否是网络问题:<br>- 检查其他设备是否可以连接到同一网络。                       |
| Cruzr人脸识别时,<br>对用户无反应或无<br>法识别用户。         | Cruzr在某些情况下可能无法识别您:<br>– 检查摄像头是否布满灰尘;<br>– 如果有太强烈的光或背光,Cruzr将无法清晰地看到您。<br>– 如果问题仍然存在,请联系Cruzr技术支持中心。                                                        |
| Cruzr无法聊天。                                | – 检查Cruzr是否已连接网络,如果没连接网络,请设置连接网络;<br>– 检查网络信号不稳定、或者网络信号弱,请增强网络信号;<br>– 如果问题仍然存在,请联系Cruzr技术支持中心。                                                             |
| Cruzr不容易被<br>唤醒。                          | 可能存在如下情况:<br>- 周围的环境过于吵杂,Cruzr无法识别您的声音;<br>- 说话的您与Cruzr之间的距离过远,请稍微靠近Cruzr唤醒它;<br>- 在说唤醒词的时候,您的语速过快或者发音含糊,Cruzr只能<br>识别清晰的普通话。<br>- 如果问题仍然存在,请联系Cruzr技术支持中心。 |

| 常见故障                         | 解决方法                                                                                                   |
|------------------------------|----------------------------------------------------------------------------------------------------|
| Cruzr的头不能动。                  | - 检查是否有物体卡住头部活动的轨道;<br>- 如果没有,请联系Cruzr技术支持中心。                                                          |
| Cruzr的手<br>/手臂不能动<br>/动作很生硬。 | <ul> <li>一检查是否有物体卡住手臂的活动关节;</li> <li>如果没有,请联系Cruzr技术支持中心。</li> </ul>                                   |
| Cruzr外壳松开。                   | - 关闭Cruzr;<br>- 拔下电池充电器并储存它;<br>- 联系Cruzr技术支持中心。                                                       |
| 扬声器没有声音。                     | 检查音量是不是一直关闭的。<br>在显示屏应用界面上:<br>- 当Cruzr开启时,触碰显示屏以显示应用界面;<br>- 到"设置"更改音量。<br>- 如果问题仍然存在,请联系Cruzr技术支持中心。 |
| 电池充电器插上<br>后LED灯不亮。          | 检查以下几点:<br>- 电池充电器电缆已正确连接到Cruzr;<br>- 电池充电器正确插入墙上插座。<br>- 如果问题仍然存在,请联系Cruzr技术支持中心。                     |

· 53 ·

· 54·

# 指令配置表

| 模块名称 | 指令标题    | 指令                             |
|------|---------|--------------------------------|
|      | 询问是否联网  | 你联网了吗                          |
|      | 开启视觉唤醒  | 开启视觉唤醒                         |
|      | 关闭视觉唤醒  | 关闭视觉唤醒                         |
|      | 开启语音助手  | 开启语音助手                         |
|      | 关闭语音助手  | 关闭语音助手                         |
|      | 开启语音浮窗  | 开启语音浮窗                         |
| 杀统设直 | 关闭语音浮窗  | 关闭语音浮窗                         |
|      | 开启声源定位  | 开启声源定位                         |
|      | 关闭声源定位  | 关闭声源定位                         |
|      | 锁定底盘    | 锁定底盘                           |
|      | 开启底盘    | 开启底盘、底盘解锁                      |
|      | 锁定胳膊    | 锁定手臂、锁定胳膊                      |
|      | 开启胳膊    | 手臂解锁、胳膊解锁                      |
|      | 亮一点     | 亮一点、屏幕亮一点                      |
|      | 暗一点     | 屏幕暗一点、暗一点                      |
| 关机   | 关机      | 请关机、关机、确认关机、取消关机               |
|      | 询问电量多少  | 你还有多少电量、还剩余多少电、查查你还有多少电        |
| 中日大中 | 询问还能用多久 | 还可以用多久、你还可以用多久                 |
| 电量充电 | 取消充电    | 停止充电、取消充电                      |
|      | 去充电     | 去充电吧、该去充电了、自己充电去吧              |
| 声音   | 设置音量    | 设置音量、调节音量、调整音量                 |
|      | 调高音量    | 大声一点、再大声一点、最大音量、调高音量、调大音量      |
|      | 调低音量    | 小声一点、把声音调低、你声音太大了、你音量太高了、再小声一点 |
|      | 声音最大    | 最大音量、把声音调到最大                   |
|      | 迎宾模式    | 开始迎宾、进入迎宾模式                    |
| 工作模式 | 停止迎宾    | 停止播放、停止播放视频、别播了、停止、停止迎宾        |
|      | 巡游模式    | 自动巡游模式、自动巡游、自由活动               |
|      | 结束巡游    | 结束自动巡游、结束巡游、结束巡山               |
|      | 省电模式    | 去休息、去休息吧                       |

# 指令配置表

| 模块名称       | 指令标题     | 指令                                      |
|------------|----------|-----------------------------------------|
| 容量         | 询问可用容量空间 | 你还有多少容量、你还有多少容量空间                       |
| 用户管理       | 录入信息     | 录入信息、登记信息、录入我的信息、登记我的信息、创建用户            |
|            | 人脸识别     | 人脸识别、认识我吗、你认识我吗、你知道我吗、你知道我的名字吗          |
| 联系客服       | 呼叫客服     | 请帮我联系客服、请帮我接通客服、找一下客服、联系一下客服            |
|            | 查看地图     | 地图定位、打开地图、查看地图                          |
| 地图定位<br>导航 | 机器人自动定位  | 定位、开始定位、手动定位、请开始定位、开始定位吧                |
|            | 取消定位     | 取消定位、停止定位、不要定位了、不定位了                    |
|            | 停止导航     | 停止导航、暂停导航、结束导航、取消导航                     |
| 基础转动       | 前进       | 前进、向前走、往前走、朝前走                          |
|            | 呼唤       | 过来、快点过来、过来一下、过来一下好嘛、<br>过来一下好吗、请过来一下    |
|            | 停止       | 继续、停止、暂停、结束、终止、取消                       |
|            | 左转       | 左转一点、向左转一点、左转、向左转、左转九十度                 |
|            | 右转       | 右转一点、向右转一点、右转、向右转、右转九十度                 |
|            | 转身       | 转身、后转、向后转                               |
|            | 旋转一圈     | 转圈、旋转、转一圈、给我转一圈、旋转一圈、给我旋转一圈             |
|            | 音乐播放     | 唱个歌、你会唱歌吗、你为我唱首歌吧、我想听音乐、我想听你唱歌          |
|            | 暂停播放     | 暂停音乐、暂停唱歌、暂停歌曲、暂停播放音乐                   |
|            | 继续播放     | 继续播放音乐、继续唱歌、接着唱歌、你接着唱吧                  |
| 首乐         | 上一首      | 上首歌、上一首歌、播放上一首、上一首                      |
|            | 下一首      | 下一首歌、再唱一首、你还会别的歌吗、<br>你还会唱其他歌吗、你可以再唱一首吗 |
|            | 结束       | 停止音乐、停止唱歌、我不想听了、停止播放音乐                  |
|            | 视频播放     | 我想看电影、我想看视频、播个电影吧、放个视频吧、随机播放视频          |
| 视频         | 暂停播放     | 暂停电影、暂停视频、暂停播放视频、暂停放电影、<br>暂停放视频、暂停一下   |
|            | 继续播放     | 继续视频、继续电影、继续播视频、继续播电影、<br>继续播放视频、继续播放电影 |
|            | 上一段      | 播放上一个视频、上一个                             |
|            | 下一段      | 下一段视频、下一部电影、我还想看视频、<br>我还想看电影、再播一段视频吧   |
|            | 结束       | 播放视频、结束视频、结束电影、结束视频播放、<br>退出视频播放、别播了    |

#### 第七部分·指令配置表

# 指令配置表

| 模块名称 | 指令标题   | 指令                                               |
|------|--------|--------------------------------------------------|
| 相册   | 查看相册   | 查看相册、打开相册、打开相册看看、我想看照片、我要看照片                     |
|      | 退出相册   | 关闭相册、退出相册                                        |
|      | 跳舞     | 跳个舞吧、你会跳舞吗、跳一支舞、来跳个舞吧                            |
|      | 跳西班牙舞  | 来段西班牙舞吧                                          |
|      | 跳阿拉伯舞  | 来段阿拉伯舞吧                                          |
| 舞蹈   | 跳机械舞   | 来段机械舞吧                                           |
|      | 拉小提琴   | 拉段小提琴吧                                           |
|      | 来个流行舞  | 流行舞、现代舞、流行舞蹈、来个流行舞蹈、<br>现代舞蹈、来个欢快的舞蹈             |
|      | 下一个舞蹈  | 再跳一个、下一个、换一个                                     |
|      | 中断跳舞   | 停止、不要跳了、别跳了、停下、停止跳舞                              |
| 广告   | 广告     | 播放广告、打开广告、我要看广告、开始播放广告、广告时间到了                    |
|      | 停止播放广告 | 停止播放、停止播放视频、别播了、停止、别说了、别讲了                       |
|      | 游览     | 开始游览、开始游览吧、带我们游览一下、<br>带我们参观一下、带我游览一下            |
|      | 暂停游览   | 暂停游览、中断游览                                        |
| 游览   | 继续游览   | 接着游览、接着参观、游览开始、继续游览                              |
|      | 结束游览   | 结束游览、停止游览、退出游览、结束游览吧、<br>停止游览吧、退出游览吧             |
|      | 重新介绍   | 再讲一次、再讲一遍、请再讲一次、请再讲一遍、<br>再讲一遍吧、再介绍一遍            |
| 日期   | 日期     | 今天的日期、今天星期几、今天几号、今天是星期几、<br>今天是几号呀、今天是几号、今天礼拜几   |
| 时钟   | 时钟     | 几点了、现在几点了、现在是几点、当前几点了、<br>我想知道现在是几点              |
|      | 握手     | 握个手吧、来握个手、能和你握个手吗、来跟我握个手吧                        |
| 情感模型 | 拥抱     | 拥抱、拥抱一下、来抱一抱、抱抱、给我一个爱的抱抱、<br>拥抱一下吧、抱一下、我们可以拥抱一下吗 |
|      | 再见     | 再见、拜拜、下次见、回见、机器人再见、<br>机器人拜拜、机器人明天见              |
|      | 鼓掌     | 鼓掌欢迎、鼓掌、欢迎一下、欢迎领导、<br>欢迎领导们的到来、欢迎                |
| 闲聊   | 中断闲聊   | 闭嘴、别说了、别说话、不要说话、机器人闭嘴                            |

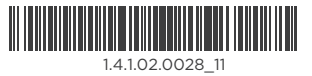